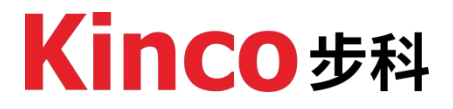

## **Contact Us**

#### Shanghai Kinco Automation Co., Ltd.

Address: Building 3, No. 26, Qiuyue Road, Zhangjiang High-tech Park, Shanghai (201203) Tel: 86-21-68798588 Fax: 86-21-68797688 Email: <u>sales@kinco.cn</u>

#### Shenzhen Kinco Electric Co., Ltd.

Address: 3rd Floor, Building 1, Yizhongli Industrial Park, No. 6 Langshan Road, North District, Nanshan District, Shenzhen (518057) Tel: 86-755-26585555 (12 lines) Fax: 86-755-26616372 Email: <u>sales@kinco.cn</u>

## Support

If you have questions during product selection or usage, customers in China can call our technical support hotline at **400-700-5281** (Chinese service only).

For inquiries about the products described in this manual, please contact your local Kinco office or distributor. For information on user training, visit our company website or consult your local distributor for training plans.

## **Manual Acquisition**

This manual is a paperless document. To obtain a PDF version, visit the Kinco official website (<u>https://en.kinco.cn/</u>), navigate to "Service  $\rightarrow$  Download", and search by keywords to download.

## **Device Description File Acquisition**

The AK8X0 series motion controller package file (.PACKAGE) integrates device descriptions for all CPU modules in the AK8X0 series. Please visit the Kinco official website <u>https://www.kinco.cn/</u> (CN), <u>https://en.kinco.cn/</u> (EN) or contact Kinco's official customer service department to obtain the latest device description files.

## **Reversion History**

| Reversion Date | Release Version       | Description                                                                                                    |
|----------------|-----------------------|----------------------------------------------------------------------------------------------------|
| 2024/05/28     | AK840_usermanual_V000 | Initial Revision                                                                                                    |
| 2024/11/27     | AK840_usermanual_V001 | Content Update                                                                                                    |
| 2024/2/12      | AK840_usermanual_V002 | <ul> <li>2.2 Update the naming rule diagram</li> <li>3.4 Added AK840M-0808DTP specifications</li> <li>5.2 Added AK840M-0808DTP wiring diagram</li> <li>Added section 8.3.3, 8.4, 8.9</li> </ul> |
|                |                       |                                                                                                    |
|                |                       |                                                                                                    |
|                |                       |                                                                                                    |
|                |                       |                                                                                                    |
|                |                       |                                                                                                    |
|                |                       |                                                                                                    |
|                |                       |                                                                                                    |
|                |                       |                                                                                                    |
|                |                       |                                                                                                    |
|                |                       |                                                                                                    |
|                |                       |                                                                                                    |
|                |                       |                                                                                                    |
|                |                       |                                                                                                    |
|                |                       |                                                                                                    |
|                |                       |                                                                                                    |
|                |                       |                                                                                                    |
|                |                       |                                                                                                    |

| Contact Us                              | I  |
|-----------------------------------------|----|
| Support                                 | I  |
| Manual Acquisition                      | 1  |
| Device Description File Acquisition     | I  |
| Reversion History                       | II |
| 1 Safety Instructions                   | 1  |
| 2 General Instructions                  | 5  |
| 2.1 Series Introduction                 | 5  |
| 2.2 Naming Rules                        | 5  |
| 2.3 Fuselage Label                      | 6  |
| 3 Product Specification                 | 7  |
| 3.1 General Specification               | 7  |
| 3.2 Power Supply                        | 8  |
| 3.3 Overall Specification               | 8  |
| 3.4 Local I/O Specification             | 9  |
| 4 Component Description                 | 10 |
| 5.Wiring                                | 11 |
| 5.1 Power Supply & RS485                | 11 |
| 5.2 Local I/O                           |    |
| 6.Dimensions                            | 13 |
| 7.Assembly Instructions                 |    |
| 7.1 Assembly Dimensions                 |    |
| 7.2 Assembly Method                     | 15 |
| 7.2.1 DIN Rail Dimensions               | 15 |
| 7.2.2 Module Assembly                   | 15 |
| 7.2.3 Connector Assembly                | 17 |
| 8.Getting Started                       |    |
| 8.1 Device Description File Acquisition | 18 |
| 8.2 Install Device Description File     |    |
| 8.3 Upgrade Instructions                | 21 |
| 8.3.1 Upgrade via USB                   | 21 |
| 8.3.2 Upgrade via CoDeSys               | 21 |
| 8.3.3 Upgrade via FTP                   |    |
| 8.4 Program download                    | 23 |
| 8.4.1 Online download                   | 23 |
| 8.4.2 USB download                      | 24 |
| 8.4.3 FTP download                      |    |
| 8.5 IP IVIODIFICATION                   | 27 |

## Catalogue

| 8.6 Modbus TCP                                           | 28 |
|----------------------------------------------------------|----|
| 8.6.1 Modbus TCP Slave                                   | 28 |
| 8.6.2 Modbus TCP Master                                  | 29 |
| 8.7 Modbus RTU                                           | 31 |
| 8.7.1 Modbus RTU Slave                                   | 31 |
| 8.7.2 Modbus RTU Master                                  | 32 |
| 8.8 High-speed Input                                     | 35 |
| 8.9 Battery detection                                    | 36 |
| 8.9.1 View battery status in IDE                         | 36 |
| 8.9.2 View battery status in IDE through indicator light | 37 |
| 9.Error Diagnosis                                        | 37 |
| 9.1 Error Query Method                                   | 37 |
| 9.2 Common Error Codes and Description                   | 38 |
| 10.Appendix                                              | 41 |
| 10.1 EXP-BD Model List                                   | 41 |
| 10.2 RP20 Model List                                     | 41 |

## **1** Safety Instructions

This chapter outlines safety precautions for proper use of the product. Before use, read this manual and any related documentation to understand the safety instructions. Failure to follow these precautions may result in death, serious injury, or equipment damage.

The "Danger," "Warning," and "Caution" notes in this manual are not exhaustive but supplement general safety measures.

Use this product within its design specifications to avoid malfunctions. Damage or issues caused by non-compliance are not covered under warranty.

Kinco assumes no legal responsibility for personal injury, property damage, or other accidents resulting from non-compliance with this manual or improper operation of the product.

To ensure safe use, this manual employs specific symbols and graphical markings to highlight important safety-related information. Please adhere strictly to these precautions.

| $\bigcirc$ | Danger/Prohibited<br>Indicates prohibited actions. If proper precautions are not taken, it<br>may result in serious personal injury or even death.      |
|------------|----------------------------------------------------------------------------------------------------|
| <u>.</u>   | Warning<br>Indicates cautionary actions. If proper precautions are not taken, it<br>may result in serious personal injury or even death.                |
| !          | <b>Caution</b><br>Indicates general information or directives. If the corresponding<br>precautions are not followed, it may lead to unintended results. |

| AK840 Motion Controller User Manual |   |                                                                                                    |  |  |
|-------------------------------------|---|----------------------------------------------------------------------------------------------------|--|--|
| When Power is Supplied              |   |                                                                                                    |  |  |
| $\bigcirc$                          | * | During power supply, do not touch terminals or attempt<br>disassembly. Wait for capacitors to discharge after turning off the<br>power to avoid electric shock or hazards.                                                                                                    |  |  |
|                                     |   | During electrical assembly                                                                                                    |  |  |
| <u>()</u>                           | * | nstallation, wiring, maintenance, and inspection must be<br>performed by qualified personnel trained in electrical equipment.<br>Avoid dusty, corrosive, or high-temperature environments.                                                                                                    |  |  |
| !                                   | * | When processing screw holes or wiring, take care to prevent metal<br>shavings, dust, and wire fragments from entering the controller's<br>ventilation channels, as this may cause fire, malfunctions, or other<br>unintended operations.                                                                                                    |  |  |
|                                     |   | During wiring                                                                                                    |  |  |
| $\bigcirc$                          | * | During power supply, do not touch any terminals or terminal<br>blocks, and do not attempt to disassemble any units. Especially<br>during power supply or just after power is turned off, capacitors<br>need time to discharge, which may cause electric shock or other<br>personal or equipment hazards.<br>Before wiring operations, please ensure that all external power<br>supplies to the system are completely disconnected. Otherwise,<br>there is a risk of electric shock to personnel and equipment<br>malfunction. |  |  |
| <u>^</u>                            | * | After completing the installation and wiring operations, before<br>energizing and operating the product, ensure that it is fully<br>assembled (including end caps, plate covers, etc.), otherwise there<br>may be a risk of electric shock.<br>Cable terminals should be properly insulated to ensure that the<br>insulation distance between cables does not decrease after the<br>cables are installed on the terminal block. Otherwise, there is a risk<br>of electric shock, short circuit, or equipment damage.          |  |  |

- During screw assembly or wiring, be careful not to allow metal shavings, dust, or wire ends to fall into the ventilation holes of the PLC. Otherwise, it may cause fire, malfunction, or unintended actions of the PLC.
- Before connecting cables, confirm the type of interface being connected. Incorrect interface connections or wiring errors may result in controller or external equipment malfunctions or damage.
- Tighten the bolts on the terminal block within the specified torque range. Failure to tighten them properly may result in circuit short circuits, loose connections, or fire hazards. Over-tightening could damage the bolts or the controller, causing component detachment, circuit short circuits, or fire hazards.
- When connecting external devices via connectors, use tools specified by the manufacturer for proper crimping, pressing, or soldering. Poor connections may lead to short circuits, fire, or unintended operations.
- Do not bundle control lines or communication cables with main circuit or power supply lines, nor place them too close to each other. Ensure control and communication cables are arranged at least 100 mm apart from main circuit power lines in separate cable ducts or spaces to prevent noise-induced malfunctions.
- For applications with severe interference, use specialized shielded cables for high-frequency signal input or output to enhance the system's anti-interference capability.

#### **During System Design**

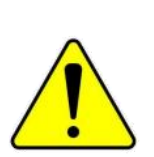

- Always design a safety circuit to ensure that the control system remains secure in the event of an external power failure or controller malfunction.
- If the output circuit experiences prolonged overcurrent due to exceeding the rated load current or a short circuit in the load, the controller may emit smoke or catch fire. Install external fuses or circuit breakers as safety protection devices.

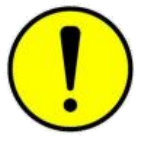

- \* When processing screw holes or wiring, take care to prevent metal shavings, dust, and wire fragments from entering the controller's ventilation channels, as this may cause fire, malfunctions, or unintended operations.
- To ensure safe equipment operation, design external protection \*

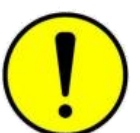

| !          | <ul> <li>To ensure safe equipment operation, design external protection circuits and safety mechanisms for significant accident-related output signals.</li> <li>When the controller's CPU detects abnormalities in its system, it may automatically shut off all output signals. Additionally, partial circuit failures in the controller may result in uncontrolled outputs.</li> <li>To ensure equipment's normal operation, suitable external control circuits need to be designed.</li> <li>Damage to the transistor output unit of the controller may render its output status uncontrollable.</li> <li>Programmable controllers should be designed for use in indoor electrical environments with overvoltage level II. The power supply system level should include lightning protection devices to prevent lightning-induced overvoltage from affecting the programmable control output terminals, signal input terminals, control output terminals, and other ports, thus avoiding equipment damage.</li> </ul> |
|------------|----------------------------------------------------------------------------------------------------|
|            | During Operation and Maintenance                                                                                                    |
| $\bigcirc$ | <ul> <li>Assembly, wiring, maintenance, and inspection of this product<br/>should all be conducted by professional personnel who have<br/>received relevant training in electrical equipment.</li> <li>Before cleaning or tightening the bolts on the terminal block or<br/>installing connector bolts, please ensure that the system's power<br/>supply is completely disconnected.</li> </ul>                                                                                                    |
|            | Before making any online modifications to the program, forcing<br>outputs, starting (RUN), or stopping (STOP) operations during<br>equipment debugging, it is essential to thoroughly read the user<br>manual. Only proceed with these operations after ensuring their<br>safety.                                                                                                    |
|            |                                                                                                    |

## **2** General Instructions

This product is Kinco's self-developed next-generation medium-sized PLC, integrating 8 digital inputs (DI), 8 digital outputs (DO), 1 RS485, 2 Ethernet ports, 2 EXP expansion ports, 1 EtherCAT port, and 1 Type-C interface. It supports up to 32-axis EtherCAT synchronized motion control (typical synchronization cycle 1ms @8, E-Cam). The dual Ethernet port design enables multi-layer network communication, and the backplane bus supports up to 16 expansion modules.

#### **2.1 Series Introduction**

The AK8X0 series is Kinco's new generation of high-performance, cost-effective CoDeSys-based medium-sized EtherCAT bus motion controllers. It has made significant improvements in overall performance, functionality, integration, and ease of use. Paired with the RP20 series remote IO system, it is another new solution offered by Kinco to help break industry barriers for customers in various sectors. The AK8X0 series is widely applicable in the general industrial automation field and more specifically in areas like building automation, agricultural intelligence, energy detection, and energy management, aiming to provide customers with flexible and adaptable solution possibilities.

#### 2.2 Naming Rules

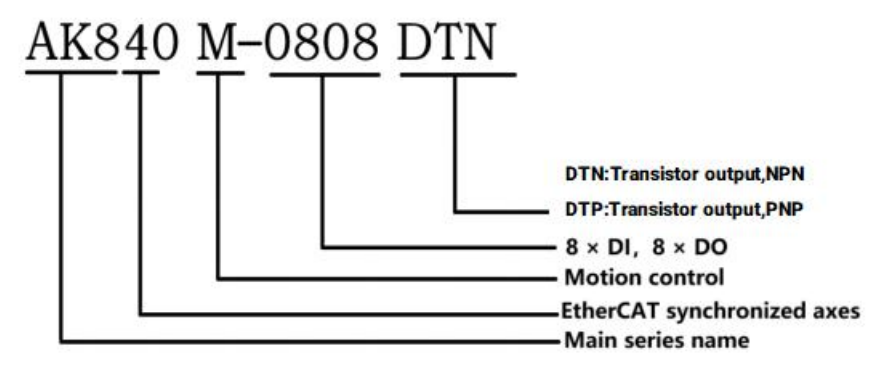

Fig. 2.2-1 'AK840M-0808DTN' naming description

#### 2.3 Fuselage Label

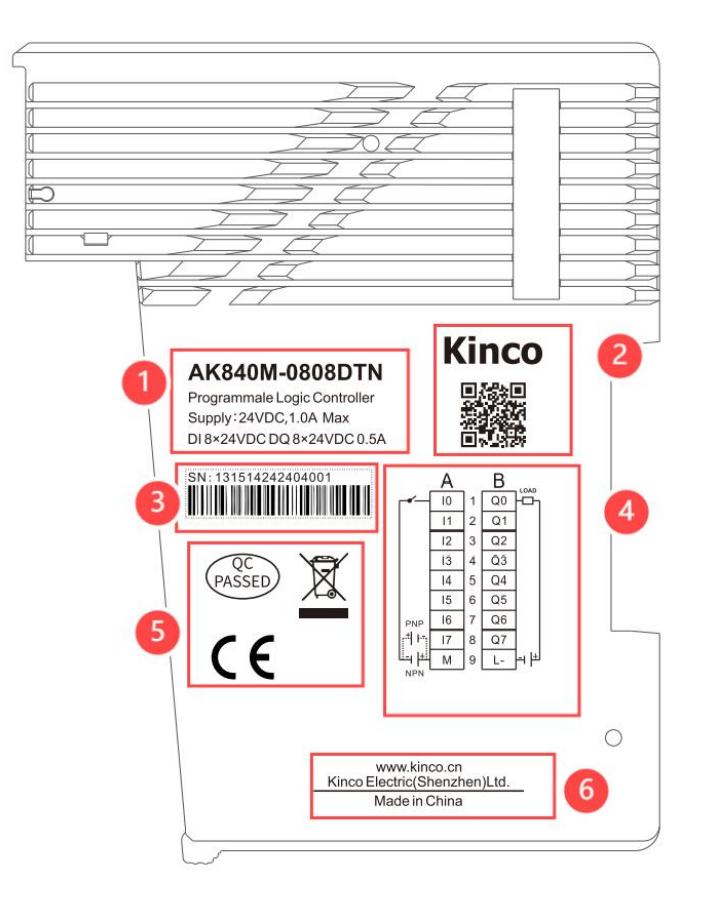

Fig2.3-1 Fuselage Label Diagram

| No. | ltem                        | Description                                  |
|-----|-----------------------------|----------------------------------------------|
|     |                             | Includes basic information such as product   |
| 1   | Model and Brief Description | model, power supply, and function            |
|     |                             | description.                                 |
| 2   | Kince official OB Code      | Scan the code to directly access Kinco's     |
|     | Kinco official QR code      | official website for more information.       |
| 3   | Product Serial Number       | Unique and traceable.                        |
| 4   | I/O Wiring Diagram          | Provides a clear view of wiring information. |
| 5   | Cortification               | Includes the product's certification         |
|     |                             | standards.                                   |
| 6   | Kinco official wabsita      | Enter the website address to visit Kinco's   |
|     |                             | official website for more information.       |

## **3 Product Specification**

## 3.1 General Specification

| Transportation and Storage Conditions |                            |                                                                                      |  |
|---------------------------------------|----------------------------|--------------------------------------------------------------------------------------|--|
| Climatic<br>Conditions                | Ambient<br>Temperature     | -40°C~+70°C                                                                          |  |
|                                       | Relative Humidity          | 10% $\sim$ 95%,no condensation.                                                      |  |
|                                       | Atmospheric<br>Pressure    | Equivalent to 0-3000 meters above sea level.                                         |  |
| Mechanical<br>Conditions              | Free Fall                  | With transport packaging, allows 5<br>drops from 1m height to the cement<br>floor.   |  |
| <b>Operating Condit</b>               | ions                       |                                                                                      |  |
|                                       | Ambient<br>Temperature     | Open device with natural ventilation, ambient temperature range: -20°C $\sim$ +55°C. |  |
| Climatic                              | Relative Humidity          | 10% $\sim$ 95%,no condensation.                                                      |  |
| Conditions                            | Atmospheric<br>Pressure    | Altitude≤2000 meters                                                                 |  |
|                                       | Pollution Level            | Suitable for pollution level 2                                                       |  |
| Mechanical<br>Conditions              | Sine Vibration             | 5 < f < 8.4 Hz, Random: 3.5mm<br>displacement, Continuous: 1.75mm<br>displacement.   |  |
|                                       |                            | 8.4 < f < 150 Hz, Random: 1.0g<br>acceleration, Continuous: 0.5g<br>acceleration     |  |
|                                       | Shock                      | Half sine wave, 15g, 11ms, 6 times per axis                                          |  |
|                                       | EMC Immunity Level         | Zone B,IEC61131-2                                                                    |  |
|                                       | Electrostatic<br>Discharge | Air discharge 8kV, contact discharge 4kV.                                            |  |
|                                       |                            | Performance Leve A                                                                   |  |
| Electromagnetic                       |                            | DC power supply 0.5kV CM, 0.5kV DM.                                                  |  |
| (FMC)                                 | Surge                      | I/O and communication ports: 1kV CM.                                                 |  |
|                                       |                            | Performance Leve A                                                                   |  |
|                                       | Fast Transient Burst       | Power coupling: 2kV, 5kHz.<br>I/O and communication coupling: 1kV,<br>5kHz.          |  |
|                                       |                            | Performance Leve A                                                                   |  |
| Protection Level                      |                            | IP20                                                                                 |  |
| Cooling Type                          |                            | Natural air cooling                                                                  |  |
| Assembly Method                       |                            | DIN35 rail mounting                                                                  |  |
| Certification                         |                            | CE                                                                                   |  |

## 3.2 Power Supply

| Item               | Specification                      |  |
|--------------------|------------------------------------|--|
| Rated Power Supply | 24V DC +/-20% (19.2V DC~28.8V DC)  |  |
| Rated Power        | 6W (CPU unit only)/20W (Full-load) |  |
|                    | Overcurrent Protection             |  |
| Power Protection   | Reverse Polarity Protection        |  |
|                    | Surge Absorption                   |  |

## **3.3 Overall Specification**

| Technical Specification         |                                                                                                    |  |
|---------------------------------|----------------------------------------------------------------------------------------------------|--|
| Program Memory                  | 32MB                                                                                                    |  |
| Data Memory                     | 32MB                                                                                                    |  |
| Non-volatile Storage            | 1MB                                                                                                    |  |
|                                 | 1 × EtherCAT                                                                                                    |  |
| EtherCAT                        | Minimum synchronization period of 1ms, supporting up to 32 axes                                                                                                    |  |
|                                 | 1ms cycle 8-axis synchronization (execution time of motion control calculation)                                                                                                    |  |
| Electronic<br>CAM/interpolation | Support                                                                                                    |  |
| Local Expansion                 | Kinco dedicated K-bus backplane, supports up to 16<br>local expansion modules of the RP20 series.<br>Without the power module, up to 8 RP20 series local<br>expansion modules are supported.     |  |
| Ethernet (RJ45)                 | 2 × Ethernet, both support Modbus TCP<br>master/slave, with a maximum of 31 TCP slaves per<br>channel.                                                                                           |  |
|                                 | Both support program upload and download.                                                                                                    |  |
| RS485                           | nrotocol supporting up to 31 Modbus RTU slaves                                                                                                    |  |
| USB (Type-C)                    | 1 × USB OTG, supports firmware updates via USB drive (limited to FAT32 format).                                                                                                    |  |
| Local I/O                       | 8 × Digital inputs, sourcing/sinking, supports<br>2-channel of high-speed counters. supports<br>2-channel high-speed inputs, A/B phase and<br>pulse/direction signals, with a maximum of 200KHz. |  |
|                                 | 8 × Digital outputs, with selectable output types of PNP or NPN.                                                                                                    |  |
|                                 | PWR: Power status                                                                                                    |  |
|                                 | RUN: Device operation status                                                                                                    |  |
| Indicators                      | ERR: Device error                                                                                                    |  |
|                                 | BUS: Expansion bus error                                                                                                    |  |
|                                 | BATT: Low voltage of backup battery                                                                                                    |  |
| Dimensions (W × H × D) mm       | 57 × 80 × 108                                                                                                    |  |
| Weight                          | pprox180g                                                                                                    |  |

| Item AK840M-0808DTN           |                           | AK840M-0808DTP                |  |
|-------------------------------|---------------------------|-------------------------------|--|
| Digital Input                 |                           |                               |  |
| Type and Polarity             | Sourcing/Sinking          | Sourcing/Sinking              |  |
| Number of                     | 0                         | 0                             |  |
| channels                      | 0                         | 8                             |  |
| Rated Input                   | 24V DC, maximum           | 24V DC, maximum allowable     |  |
| Voltage                       | allowable 30V DC.         | 30V DC.                       |  |
| Input Impedance               | 5.4K                      | 5.4K                          |  |
| Logic "0" Max.                | 5V 0 8mA                  | 5V 0.8mA                      |  |
| Input Voltage                 | 5V,0.811A                 | 50,0.011A                     |  |
| Logic "1" Min.                | 111/ 2                    | 111/ 2m4                      |  |
| Input Voltage                 | 110,211A                  | 11V,2IIIA                     |  |
| Turn-on Delay                 | <2.5µs                    | <2.5µs                        |  |
| Turn-off Delay                | <2.5µs                    | <2.5µs                        |  |
|                               | Optoelectronic isolation. | Optoelectronic isolation.     |  |
| Isolation                     | 500VAC/minute             | 500VAC/minute                 |  |
| Digital Output                | · ·                       |                               |  |
| Type and Polarity             | Transistor output NPN     | Transistor output PNP         |  |
| Number of                     |                           |                               |  |
| channels                      | 8                         | 8                             |  |
| Output Maximum 500mA (24)/ DC |                           | Maximum 300mA (24V DC         |  |
| Current/Channel               | ±10%)                     | ±10%)                         |  |
| Output Leakage                |                           |                               |  |
| Current                       | Maximum:10µA              | Maximum:10µA                  |  |
| Output Impedance              | Maximum: 0.3 $\Omega$     | Maximum: 0.3 $\Omega$         |  |
| Output Delay                  | <5uS                      | <20uS                         |  |
|                               | Inductive load output     | Inductive load output         |  |
| Protection                    | protection                | protection                    |  |
|                               | Short circuit protection  | Short circuit protection      |  |
|                               | Resistive load:           | Resistive load: 7.2W/channel, |  |
|                               | 12W/channel, 48W/module   | 48W/module                    |  |
|                               | Inductive load:           | Inductive load: 3.6W/channel, |  |
| Output Load                   | 6W/channel, 24W/module    | 24W/module                    |  |
|                               | Lamp load: 5W/channel,    | Lamp load: 3W/channel,        |  |
|                               | 20W/module                | 20W/module                    |  |
| Isolation                     | Digital isolation,        | Digital isolation,            |  |
| isolation                     | 500VAC/minute.            | 500VAC/minute.                |  |

## 3.4 Local I/O Specification

#### (12) 13 -1 Kinco 6 2 Kinco (14) AK840M $\overline{\mathbf{7}}$ AK840M 3 (8) 4 (15) Ethernet1 9 EXP-0 EXP-0 (16) at2 10 (6 5 (17) ► (<u>1</u>) EXP

## **4** Component Description

Fig4.1-1 Photograph of AK840

| No. | Item               | Comment                                                       |                                                                                                    |  |
|-----|--------------------|---------------------------------------------------------------|----------------------------------------------------------------------------------------------------|--|
|     |                    | PWR:<br>Power Status<br>RUN:<br>Device<br>Operating<br>Status | Steady On: Power supply normalOff: Power abnormal or not connectedSteady On: Device is runningOff: Device is stopped |  |
| 1   | Indicator<br>Panel | ERR:<br>EtherCAT bus<br>Status                                | <b>Steady On:</b> EtherCAT bus error detected <b>Off:</b> EtherCAT bus is running normally                           |  |
|     |                    | BATT:<br>Battery Status                                       | <b>Steady On:</b> Battery group low or not<br>installed<br><b>Off:</b> Operating normally                            |  |
|     |                    | BUS:<br>Expansion<br>Bus Status                               | Steady On: Expansion modules detectedFlashing:Expansion module failuredetectedOff: No expansion modules detected     |  |
| 2   | Model<br>Symbol    | Indicates the controller model.                               |                                                                                                    |  |
| 3   | Type-C             | Can be used for controller firmware updates.                  |                                                                                                    |  |
| 4   | EXPO               | Expansion BD slot . For details, see <u>10.1</u>              |                                                                                                    |  |
| (5) | EXP1               | Expansion BD slot . For details, see <u>10.1</u>              |                                                                                                    |  |
| (6) | Cover              | Used to protect exposed connectors on the side of the PLC.    |                                                                                                    |  |

| 7    | Local I/O<br>Indicators                | Steady On: Indicates output/input received<br>Off: No output/input received                                                                                 |
|------|----------------------------------------|----------------------------------------------------------------------------------------------------|
| 8    | EtherCAT                               | Connects to EtherCAT bus devices.                                                                                                    |
| 9    | EtherNet1                              | Supports Modbus TCP Slave/Master protocols, allows debugging and program downloading. Default IP: 192.168.1.100.                                            |
| 10   | EtherNet2                              | Supports Modbus TCP Master/Slave, allows debugging and program downloading. Default IP: 192.168.2.100.                                                      |
| (11) | Power Supply<br>and RS485<br>Connector | Two groups, the L group is for RS485 connection, the other group (right side) is for power supply.                                                          |
| (12) | Locking Latch                          | Standard DIN35 rail installation                                                                                                    |
| (13) | RUN/STOP<br>Toggle                     | Controls device status: <b>STOP</b> for halting the program, <b>RUN</b> for starting the program.                                                           |
| 14)  | Side<br>Connectors                     | Used for backplane (expansion) communication and power supply.                                                                                              |
| (15) | DIN Rail Slot                          | Compatible with standard DIN35 rails for assembly                                                                                                    |
| 16   | Fuselage<br>Label                      | Includes basic product information such as model number, serial number, certifications, and wiring diagrams. Refer to <b>2.3 Fuselage Label</b> for details |
| 17)  | Local I/O<br>Connector                 | Plug-In Spring Terminals: Tool-free installation and efficient connections. For details, refer to specific model connection diagrams.                       |

## 5.Wiring

### 5.1 Power Supply & RS485

The power supply and RS485 share the same 6-pin dual-row detachable connector, which is equipped with a mechanical lock.

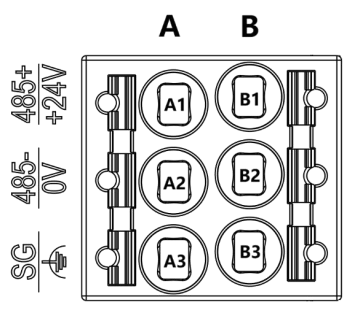

Fig5.1-1 Power supply and RS485 wiring diagram

| Pin | Symbol | Description  | Pin | Symbol | Description         |  |  |
|-----|--------|--------------|-----|--------|---------------------|--|--|
| A1  | 485+   | RS485+       | B1  | +24V   | Power Supply+       |  |  |
| A2  | 485-   | RS485-       | B2  | 0V     | Power Supply-       |  |  |
| A3  | SG     | RS485 Ground | В3  | ¢      | Power Supply Ground |  |  |

The definition of the connector is as follows.

### 5.2 Local I/O

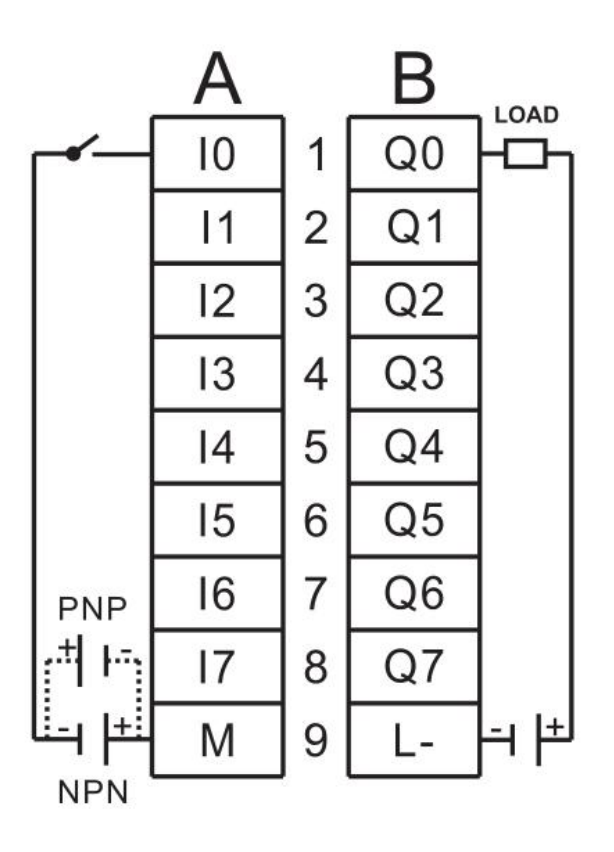

Fig.5.2-1 Local I/O wiring diagram (output NPN)

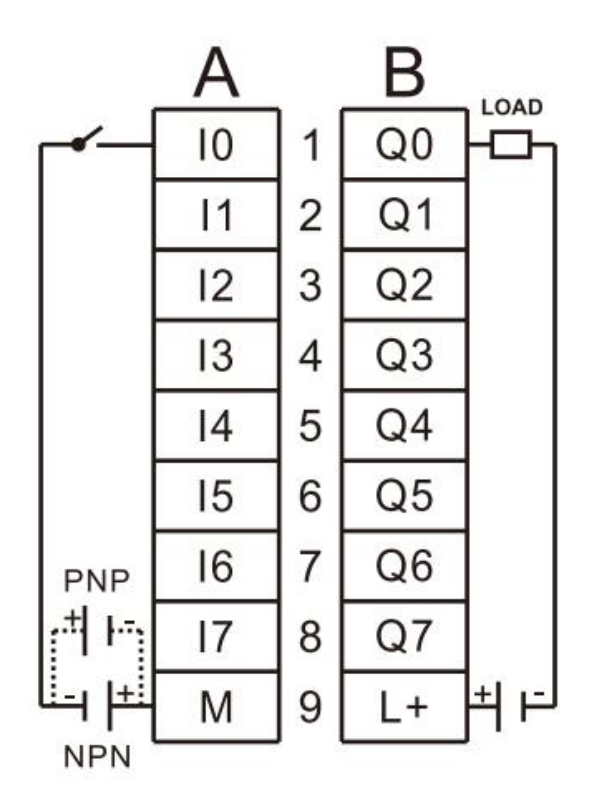

Fig.5.2-2 Local I/O wiring diagram (output PNP)

## **6.Dimensions**

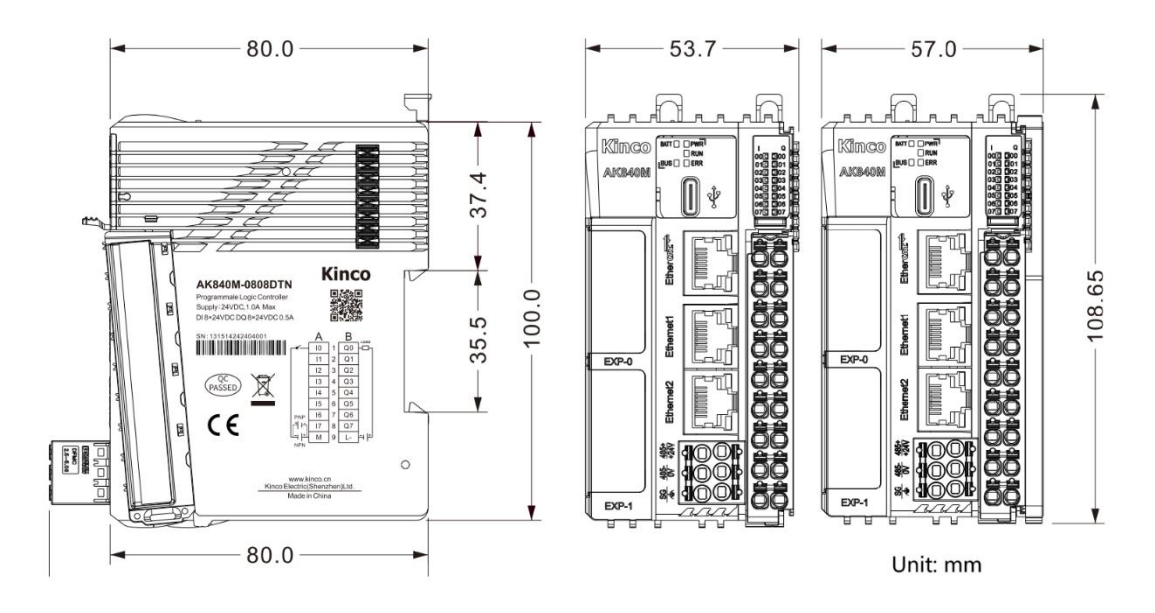

Fig.6.1-1 Dimension diagram of AK840

## **7.Assembly Instructions**

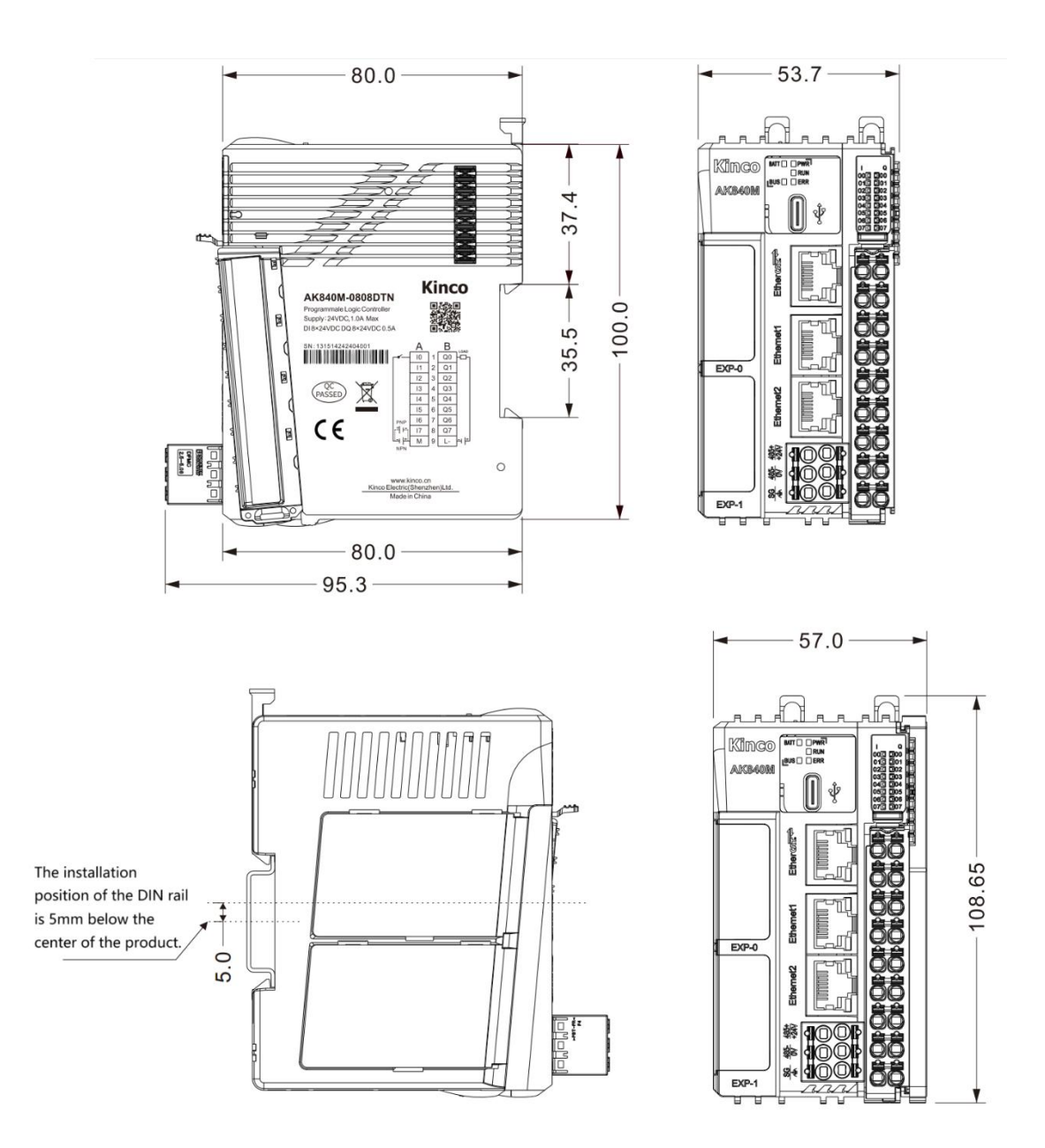

## 7.1 Assembly Dimensions

Fig.7.1-1 Assembly dimension diagram of AK840

### 7.2 Assembly Method

#### 7.2.1 DIN Rail Dimensions

AK8X0 series controller supports assembly by standard DIN rails (35mm wide and 1mm thick). The following two heights are commonly used.

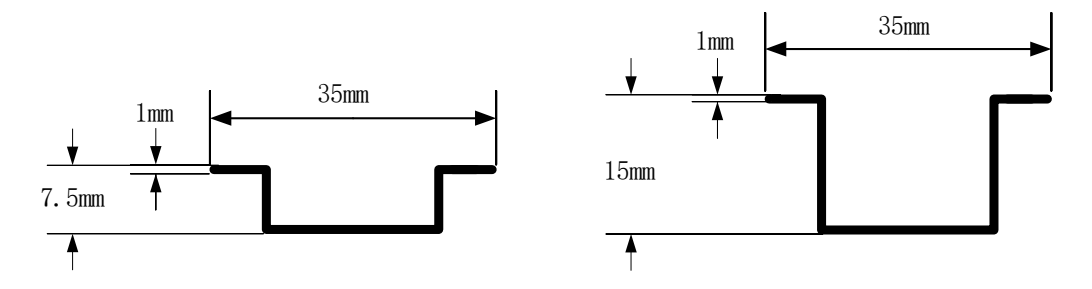

Fig.7.2.1-1 Standard DIN Rail

Notes: If the rail thickness is less than 1mm, the latch may not lock securely, causing looseness. If thicker than 1mm, the latch may not close properly, and forcing it to lock could damage the module.

#### 7.2.2 Module Assembly

During assembly, pull the spring-loaded self-locking latch on the top of the module upward, position the module vertically onto the DIN rail, ensure the lower latch aligns with the bottom edge of the rail, and then release the latch. Once it resets automatically, the module will be securely fixed to the rail.

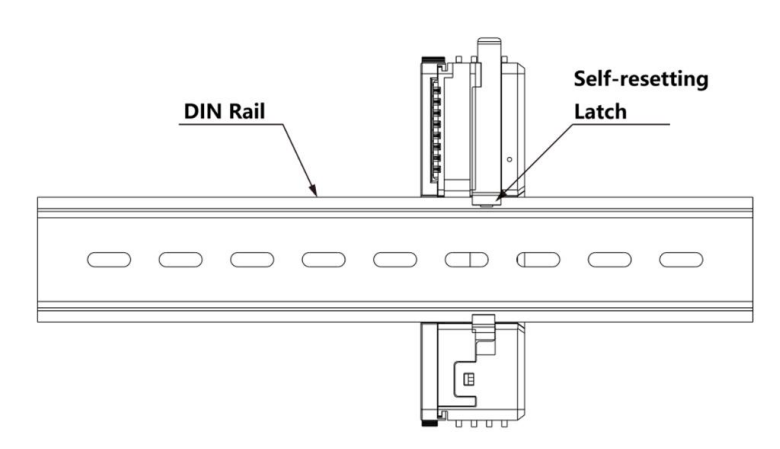

Fig.7.2.2-1 Assembly onto the Din Rail

After all modules are assembled, use rail fixing blocks that are compatible with the rail size to secure the PLC and expansion I/O modules in their intended positions on the rail. This prevents improper displacement during mechanical vibrations or transportation, ensuring system safety.

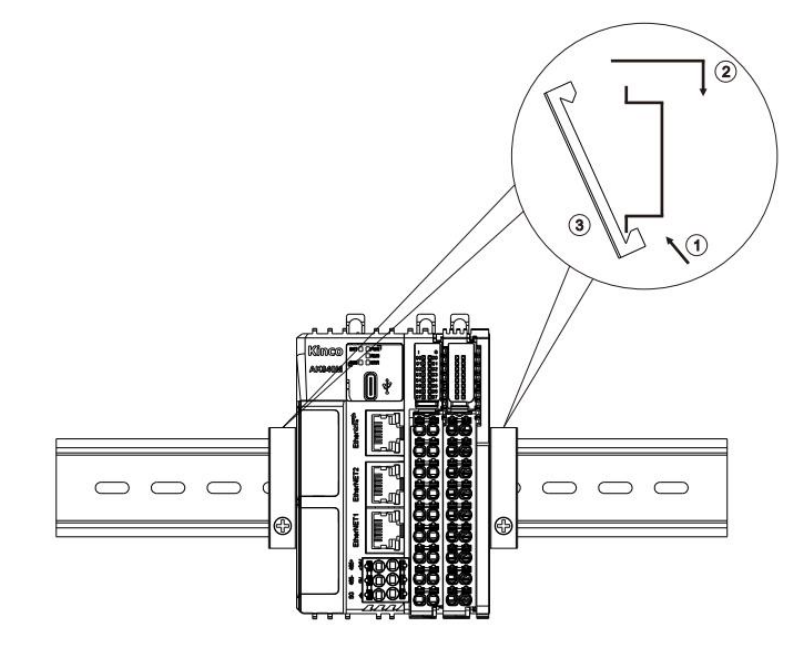

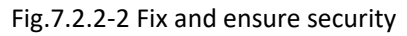

During disassembly, first loosen the rail fixing block, then use a flathead screwdriver or other tools to lift the spring-loaded self-locking latch on top of the module. Afterward, remove the module from the rail.

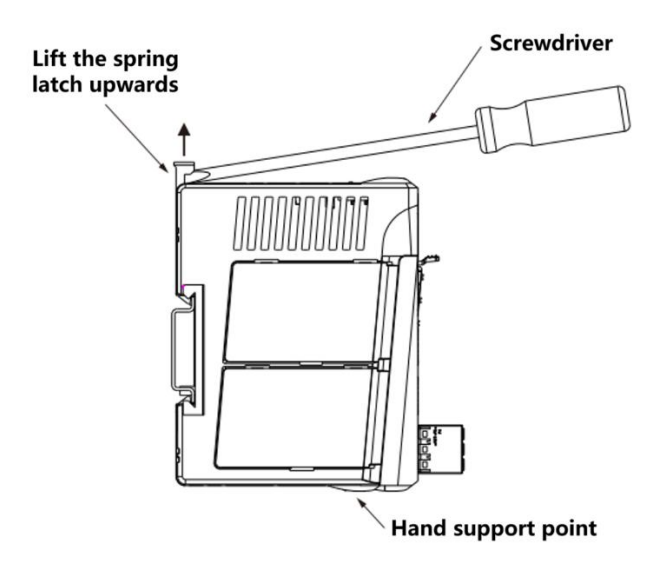

Fig.7.2.2-3 Disassembly

Notes: Rail fixing blocks must match the size of the DIN rail. Customers should purchase the blocks separately based on their specific requirements.

### 7.2.3 Connector Assembly

### Disassembly

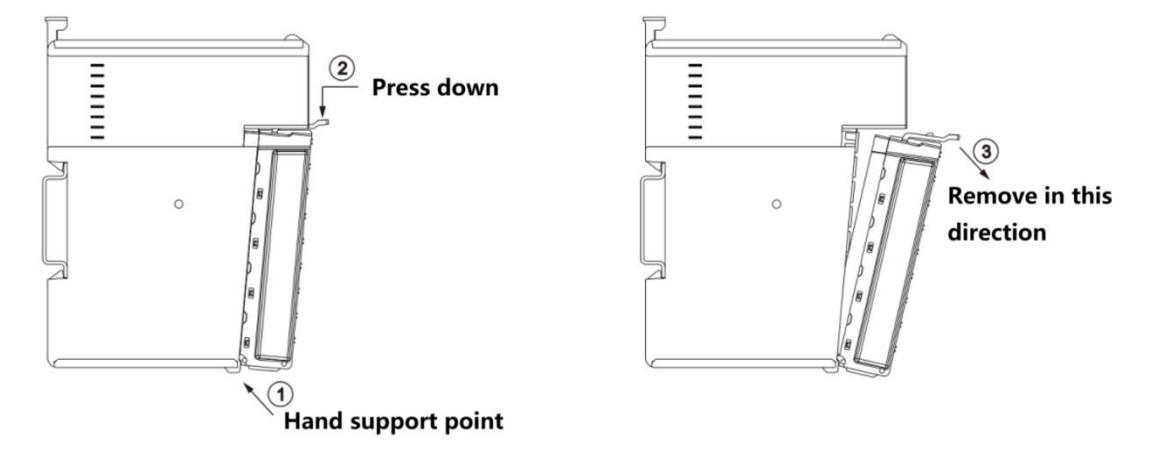

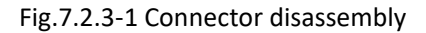

Assembly

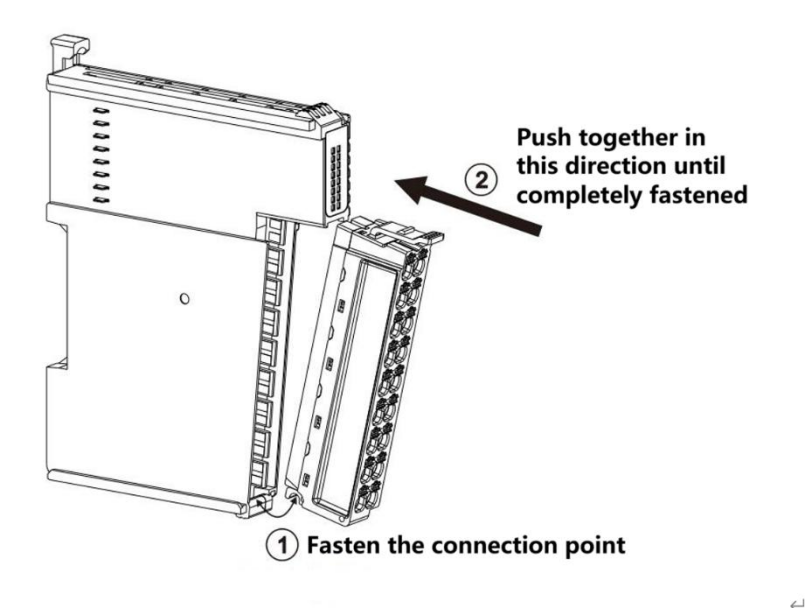

Fig.7.2.3-2 Connector assembly

## 8.Getting Started

### 8.1 Device Description File Acquisition

The AK8X0 series motion controller package file (.PACKAGE) integrates device descriptions for all CPU modules in the AK8X0 series. Please visit the Kinco official website <u>https://www.kinco.cn/</u>(CN), <u>https://en.kinco.cn/</u> (EN) or contact Kinco's official customer service department to obtain the latest device description files.

### 8.2 Install Device Description File

This chapter demonstrates the device installation process using the standard CoDeSys-style interface (CoDeSys V3.5.19).

**<u>Step 1</u>**: Open CoDeSys V3.5.19, locate and open the "CODESYS Installer" under the "Tools" menu.

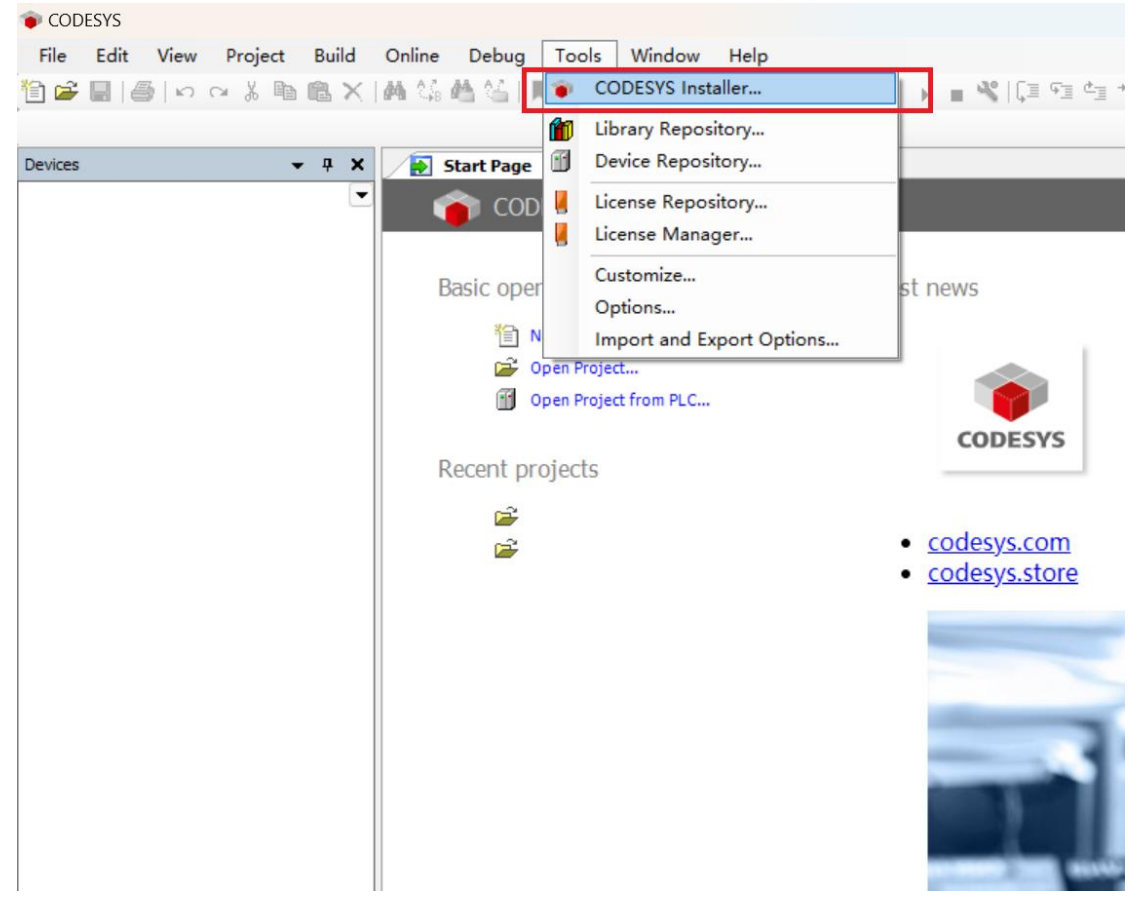

Fig. 8.2-1 Open 'CODESYS installer'

**Step 2**: In the CODESYS Installer, click **Install File** to select the device you want to install. Before installation, please close the CODESYS software as instructed, otherwise the installation cannot proceed.

|                                 |                                                                                                    | Browse                                                                                                    |
|---------------------------------|----------------------------------------------------------------------------------------------------|----------------------------------------------------------------------------------------------------|
| Channel for Add-ons<br>Releases |                                                                                                    |                                                                                                    |
|                                 |                                                                                                    |                                                                                                    |
|                                 | Install File Export Configuration                                                                                                    | Import Configuration                                                                                                    |
|                                 |                                                                                                    |                                                                                                    |
| 4.2.0.0 +                       |                                                                                                    |                                                                                                    |
| 7.29.0.0                        |                                                                                                    |                                                                                                    |
| 4.0.0.0                         |                                                                                                    |                                                                                                    |
| 4.1.1.0                         |                                                                                                    |                                                                                                    |
| 4.2.0.0                         |                                                                                                    |                                                                                                    |
| 4.0.2.0                         |                                                                                                    |                                                                                                    |
| 4.0.0.0                         |                                                                                                    |                                                                                                    |
| 4.0.0.0                         |                                                                                                    |                                                                                                    |
| 4.0.0.0                         |                                                                                                    |                                                                                                    |
|                                 | Channel for Addone<br>Releases<br>1.29.0.0<br>4.0.0<br>4.1.1.0<br>4.2.0<br>4.0.2<br>4.0.0<br>4.0.00<br>4.0.00<br>4.0.00<br>4.0.00<br>4.0.00<br>4.0.00<br>4.0.00<br>4.0.00<br>4.0.00<br>4.0.00<br>4.0.000<br>4.0.000<br>4.0.000<br>4.0.000<br>4.0.0000<br>4.0.00000000 | Channel for Addoms<br>Releases  Install File Export Configuration  4.2.0.0  4.0.0  4.0.0  4.0.0  4.0.0  4.0.0  4.0.0  4.0.0  4.0.0  4.0.0  4.0.0  4.0.0  4.0.0  4.0.0  4.0.0  4.0.0  4.0.0  4.0.0  4.0.0  4.0.0  4.0.0  4.0.0  4.0.0  4.0.0  4.0.0  4.0.0  4.0.0  4.0.0  4.0.0  4.0.0  4.0.0  4.0.0  4.0.0  4.0.0  4.0.0  4.0.0  4.0.0  4.0.0  4.0.0  4.0.0  4.0.0  4.0.0  4.0.0  4.0.0  4.0.0  4.0.0  4.0.0  4.0.0  4.0.0  4.0.0  4.0.0  4.0.0  4.0.0  4.0.0  4.0.0  4.0.0  4.0.0  4.0.0  4.0.0  4.0.0  4.0.0  4.0.0  4.0.0  4.0.0  4.0.0  4.0.0  4.0.0  4.0.0  4.0.0  4.0.0  4.0.0  4.0.0  4.0.0  4.0.0  4.0.0  4.0.0  4.0.0  4.0.0  4.0.0  4.0.0  4.0.0  4.0.0  4.0.0  4.0.0  4.0.0  4.0.0  4.0.0  4.0.0  4.0.0  4.0.0  4.0.0  4.0.0  4.0.0  4.0.0  4.0.0  4.0.0  4.0.0  4.0.0  4.0.0  4.0.0  4.0.0  4.0.0  4.0.0  4.0.0  4.0.0  4.0.0  4.0.0  4.0.0  4.0.0  4.0.0  4.0.0  4.0.0  4.0.0  4.0.0  4.0.0  4.0.0  4.0.0  4.0.0  4.0.0  4.0.0  4.0.0  4.0.0  4.0.0  4.0.0  4.0.0  4.0.0  4.0.0  4.0.0  4.0.0  4.0.0  4.0.0  4.0.0  4.0.0  4.0.0  4.0.0  4.0.0  4.0.0  4.0.0  4.0.0  4.0.0  4.0.0  4.0.0  4.0.0  4.0.0  4.0.0  4.0.0  4.0.0  4.0.0  4.0.0  4.0.0  4.0.0  4.0.0  4.0.0  4.0.0  4.0.0  4.0.0  4.0.0  4.0.0  4.0.0  4.0.0  4.0.0  4.0.0  4.0.0  4.0.0  4.0.0  4.0.0  4.0.0  4.0.0  4.0.0  4.0.0  4.0.0  4.0.0  4.0.0  4.0.0  4.0.0  4.0.0  4.0.0  4.0.0  4.0.0  4.0.0  4.0.0  4.0.0  4.0.0  4.0.0  4.0.0  4.0.0  4.0.0  4.0.0  4.0.0  4.0.0  4.0.0  4.0.0  4.0.0  4.0.0  4.0.0  4.0.0  4.0.0  4.0.0  4.0.0  4.0.0  4.0.0  4.0.0  4.0.0  4.0.0  4.0.0  4.0.0  4.0.0  4.0.0  4.0.0  4.0.0  4.0.0  4.0.0  4.0.0  4.0.0  4.0.0  4.0.0  4.0.0  4.0.0  4.0.0  4.0.0  4.0.0  4.0.0  4.0.0  4.0.0  4.0.0  4.0.0  4.0.0  4.0.0  4.0.0  4.0.0  4.0.0  4.0.0  4.0.0  4.0.0  4.0.0  4.0.0  4.0.0  4.0.0  4.0.0  4.0.0  4.0.0  4.0.0  4.0.0  4.0.0  4.0.0  4.0.0  4.0.0  4.0.0  4.0.0  4.0.0  4.0.0  4.0.0  4.0.0  4.0.0  4.0.0  4.0.0  4.0.0  4.0.0  4.0.0  4.0.0  4.0.0  4.0.0  4.0.0  4.0.0  4.0.0  4.0.0  4.0.0  4.0.0  4.0.0  4.0.0  4.0.0  4.0.0  4.0.0  4.0.0  4.0.0  4.0.0  4.0.0  4.0.0  4.0.0  4.0.0  4.0.0  4.0.0  4.0.0 |

Fig. 8.2-2 Select file and install

**<u>Step 3</u>**: After the prompt box appears, check the box 'I want to continue despite the missing signature', and click 'Continue' to proceed with the next step of the installation.

| Install packages                                    |                              |        |
|-----------------------------------------------------|------------------------------|--------|
| C Kinco XMLs for AK84x 1.0.0.4                      | Kinco XMLs for AK84x 1.0.0.4 |        |
| Signature                                           |                              |        |
| No signature w                                      | as found in package.         |        |
|                                                     |                              |        |
|                                                     |                              |        |
|                                                     |                              |        |
|                                                     |                              |        |
|                                                     |                              |        |
|                                                     |                              |        |
|                                                     |                              |        |
|                                                     |                              |        |
|                                                     |                              |        |
|                                                     |                              |        |
|                                                     |                              |        |
| I want to continue despite of the missing signature | (s) Continue                 | Cancel |

Fig. 8.2-3 Click 'Continue' to proceed **Step 4**: Please wait patiently for the installation to complete.

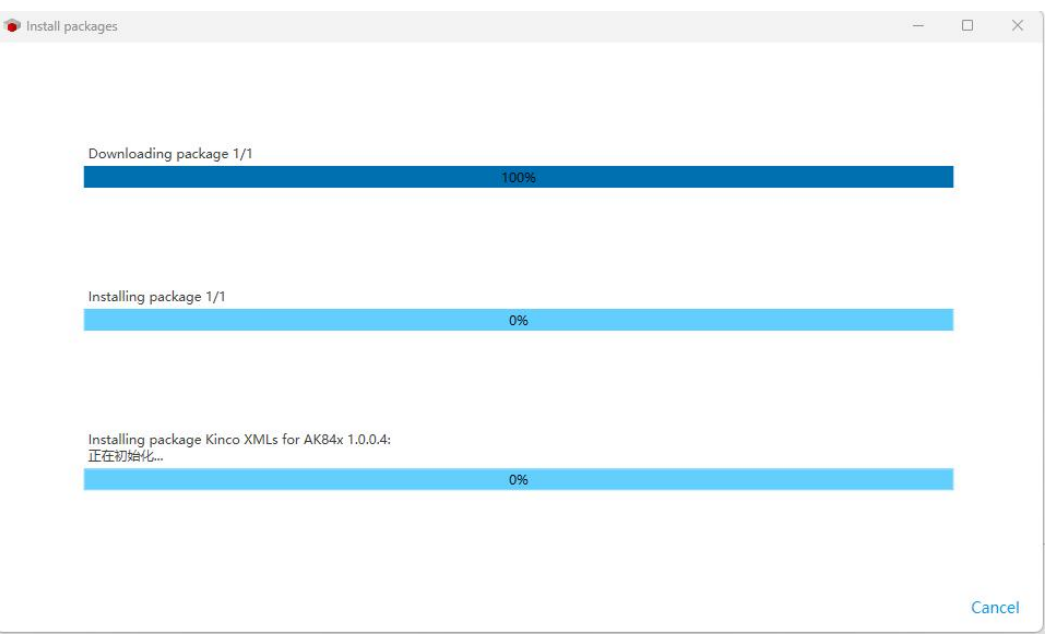

Fig. 8.2-4 Wait for the installation to complete

<u>Step 5</u>: Wait for the installation to finish. After that, you can close the installer and restart CODESYS

software.

| CODESTS INSTAILED              |                              |                                   |                      |
|--------------------------------|------------------------------|-----------------------------------|----------------------|
| ion<br>DESYS 64 3.5.19.10      |                              |                                   |                      |
| ation<br>codesys\CODESYS       |                              |                                   | Brows                |
| nnel for Setups<br>eases       | Channel for Add-ons Releases |                                   |                      |
| dd-Ons                         |                              |                                   |                      |
|                                |                              | Install File Export Configuration | Import Configuration |
| Installed Browse Updates       |                              |                                   |                      |
| CODESYS Sercos III             | 4.0.0.0                      |                                   |                      |
| CODESYS SFC                    | 4.1.0.0                      |                                   |                      |
| CODESYS SoftMotion             | 4.14.0.0                     |                                   |                      |
| CODESYS Target Settings Export | 4.0.0.0                      |                                   |                      |
| CODESYS Trace                  | 4.0.0.0                      |                                   |                      |
| CODESYS Visualization          | 4.3.0.0                      |                                   |                      |
| CODESYS Visualization Support  | 4.1.1.0                      |                                   |                      |
| Kinco XMLs for AK84x           | 1.0.0.4                      |                                   |                      |
|                                | 4                            |                                   |                      |

Fig. 8.2-5 Installation complete

### 8.3 Upgrade Instructions

#### 8.3.1 Upgrade via USB

**<u>Step 1</u>**: Place the firmware program to be updated in the root directory of the USB drive. The firmware with the **delapp** suffix will erase the existing user program in the PLC (note that the USB drive must be formatted as FAT32).

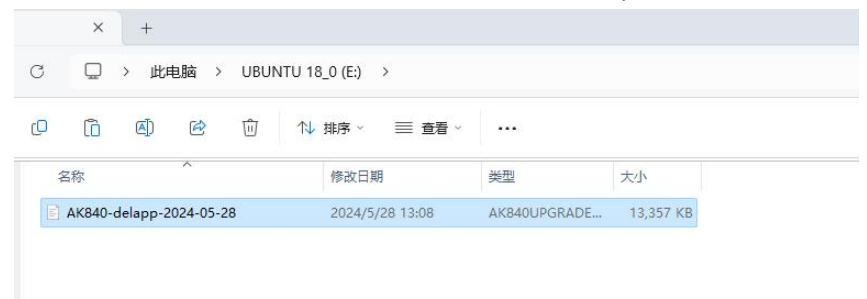

Fig.8.3.1-1 Place the firmware program

**<u>Step 2</u>**: Insert the USB drive into the Type-C port on the AK840, and then power off and restart. Please use a USB drive with a Type-C connector or use a USB-A to USB-C adapter.

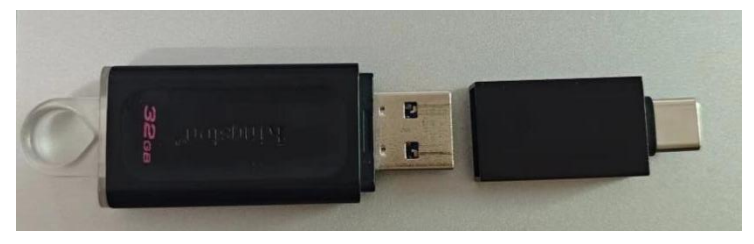

Fig.8.3.1-2 USB-A to USB-C adapter

**Step 3**: During the reboot, observe the RUN light. A green flashing light indicates that the firmware update is in progress (do not power off or perform any other interrupting actions). When the RUN light is solid green, it means the update is complete.

### 8.3.2 Upgrade via CoDeSys

<u>Step 1</u>: After connecting to the AK840, go to the **Device** interface, and in the **Files** tab, place the firmware program in the **runtime** root directory.

| Unoted IS     Vice and acception                                                                                                    | Communication Settings    | Host   Location 🏣 C:\Users\lenovo\Deskt | op      | • 🗅 🗙            | 5    | Runtime Location 🛅 /                 |                     | • 🖬 🗘 🗙          |
|----------------------------------------------------------------------------------------------------|---------------------------|-----------------------------------------|---------|------------------|------|--------------------------------------|---------------------|------------------|
| Difference (weather to accurry     Difference (weather to accurry)     Difference (weather to accurry)     Difference (weather to acc | Applications              | Name<br>L                               | Size    | Modified         |      | Name<br>Cert                         | Size                | Modified         |
| Ibrary Manager     IDF PLC_PRG (PRG)                                                                                                    | Backup and Restore        | .Temp<br>4PTO                           |         |                  |      | ial lost+found<br>PicLogic           |                     | ×                |
| 😑 🧱 Task Configuration                                                                                                    | Files                     | AK340M+组合                               |         |                  |      | AK840-delapp-2024-05-28.AK840upgrade | 13.04 MB (13,676,55 | 2024/10/12 21:47 |
| S EtherCAT_Task                                                                                                    | las.                      | AKBX0固件版本留档                             |         |                  |      | @ 35.dat                             | 71字节                | 2024/10/13 1:53  |
| 🖻 🥩 MainTask                                                                                                    | Log                       | app app                                 |         |                  |      |                                      |                     |                  |
| PLC_PRG                                                                                                    | PLC Settings              | bdtestid                                |         |                  |      |                                      |                     |                  |
| SoftMotion_PlanningTask                                                                                                    |                           | CRT                                     |         |                  |      |                                      |                     |                  |
| Task                                                                                                    | PLC Shell                 | InoProShop中型PLC后台编程软件补丁包。               |         |                  |      |                                      |                     |                  |
| Q <sup>9</sup> Trace                                                                                                    |                           | ionit                                   |         |                  |      |                                      |                     |                  |
| HSIO (HSIO)                                                                                                    | Users and Groups          | K606-24AT MK043E-20DT 这两个型号的            |         |                  |      |                                      |                     |                  |
| BP-0 (BP-0)                                                                                                    | Access Rights             | Kinco AK800_Pack(v1.6.0.2)              |         |                  |      |                                      |                     |                  |
| - (EPP_1 (EPP_1)                                                                                                    |                           | KO-PLC-FC-HSC000_v02                    |         |                  |      |                                      |                     |                  |
| - 🛐 LocalBus (LocalBus)                                                                                                    | Symbol Rights             | LocalBus                                |         |                  |      |                                      |                     |                  |
| Modbus_Slave_TCP (Modbus Slave TCP ETH1)                                                                                                    |                           | MBTcpMaster                             |         |                  |      |                                      |                     |                  |
| Modbus_Slave_485 (Modbus Slave 485)                                                                                                    | Licensed Software Metrics | MK系列固件                                  |         |                  |      |                                      |                     |                  |
| EtherCAT_Master (EtherCAT Master)                                                                                                    | IEC Objects               | Modbus Tools                            |         |                  | 1    |                                      |                     |                  |
| K RP20C_ECT (RP20C-ECT-1.1.0.STEST)                                                                                                    | and outputs               | pp.8.6.5.portable.x64                   |         |                  | - 22 |                                      |                     |                  |
| RP20_0202IV (RP20-0202IV(2-channel AI and 2-channel                                                                                                    | PLC Parameters            | Pld.ogic                                |         |                  |      |                                      |                     |                  |
| Modbus Slave TCP 2 (Modbus Slave TCP ETH2)                                                                                                    |                           | Programmer                              |         |                  | <<   |                                      |                     |                  |
| SoftHotion General Axis Pool                                                                                                    | Task Deployment           | RECP                                    |         |                  |      |                                      |                     |                  |
|                                                                                                    | 2.000 C                   | RP20C ECAT V131                         |         |                  |      |                                      |                     |                  |
|                                                                                                    | Status                    | RP20XMLS2#3                             |         |                  |      |                                      |                     |                  |
|                                                                                                    | Information               | testhsio                                |         |                  |      |                                      |                     |                  |
|                                                                                                    |                           | vitu                                    |         |                  |      |                                      |                     |                  |
|                                                                                                    |                           | VR5.EC XM 2002ST V3.20                  |         |                  |      |                                      |                     |                  |
|                                                                                                    |                           | - mr                                    |         |                  |      |                                      |                     |                  |
|                                                                                                    |                           | - 电口语语 於広田                              |         |                  |      |                                      |                     |                  |
|                                                                                                    |                           |                                         |         |                  |      |                                      |                     |                  |
|                                                                                                    |                           |                                         |         |                  |      |                                      |                     |                  |
|                                                                                                    |                           | AK940-1.0.0-20240522 AK940-perceda bet  | 0 ***   | 2024/10/12 12:47 |      |                                      |                     |                  |
|                                                                                                    |                           | E many-10-0-20200528-Mc0404pgrade.oct   | A 46 11 | 2027 20/12 13:47 |      |                                      |                     |                  |
|                                                                                                    |                           |                                         |         |                  |      |                                      |                     |                  |
|                                                                                                    |                           |                                         |         |                  |      |                                      |                     |                  |
|                                                                                                    |                           |                                         |         |                  |      |                                      |                     |                  |
|                                                                                                    |                           |                                         |         |                  |      |                                      |                     |                  |
|                                                                                                    |                           |                                         |         |                  |      |                                      |                     |                  |

Fig.8.3.2-1 place the firmware program in the runtime root directory

**Step 2**: Power off and restart the PLC.

<u>Step 3</u>: During the reboot, observe the RUN light. A green flashing light indicates that the firmware update is in progress (do not power off or perform any other interrupting actions). When the RUN light remains green, it means the update is complete.

### 8.3.3 Upgrade via FTP

**<u>Step 1</u>**: Connect to AK840 through FTP software, using mobaxotem as an example. <u>The Username is userftp and the password is kinco.</u>

| 💽 💽 🛃 🛄<br>SSH Telnet Rsh Xdmcp RDP            | v VNC FTP SFTP Serial File | P 🌍 🔊 🍄 🂷<br>Shell Browser Mosh Aws S3 WSL |
|------------------------------------------------|----------------------------|--------------------------------------------|
| Sasic Ftp settings Remote host * 192.168.1.100 | Username userftp 🔽 🗾       | Port 21                                    |
| 🔇 Advanced Ftp settings 🛛 ★ Bookma             | ark settings               |                                            |
|                                                | FTP session                | Ś                                          |
|                                                | OK Cancel                  |                                            |

Fig.8.3.3-1 Connect to AK840 through FTP software

**<u>Step 2</u>**: Transfer the update file to the root directory.

| <b>i</b> 192.      |             |            |                   |                                    |                                                  |                                        |                            |                     |            |                            |           |    |           |                  |       |       |            |               |           |
|--------------------|-------------|------------|-------------------|------------------------------------|--------------------------------------------------|----------------------------------------|----------------------------|---------------------|------------|----------------------------|-----------|----|-----------|------------------|-------|-------|------------|---------------|-----------|
| Termina<br>Session | Sessions    | View       | X server<br>Games | Tools<br>tools<br>Sessions         | Games<br>Q<br>View                               | Settings<br>Splt                       | Macros<br>Y<br>MultExec    | Help<br>Tunneing Pa | Langes     | ¢ <sup>©</sup><br>Settings | ?<br>Help |    |           |                  |       |       |            | X<br>X server | U<br>Exit |
| Quick              | connect     |            |                   | / 🏔                                | 2.                                               | 192.168.1.1                            | 00 (userftp)               |                     | +          | 7                          |           |    |           |                  |       |       |            |               | 0         |
| 🛧 🛤                | User sessio | ins        |                   |                                    | Q系列达<br>RECP                                     | 体及扩展                                   | 模块                         |                     | 2          | 0 🗖 🖿                      | - 8       | ₹± |           |                  |       |       |            |               | ~         |
|                    | 192.1       | 68.0.100   |                   |                                    | RP20                                             |                                        |                            |                     | 1          | Name                       |           |    | Size (KB) | Last modified    | Owner | Group | Access     | Size (Bytes)  |           |
|                    | 192.1       | 68.1.100   |                   |                                    | RP20XM                                           | L留档<br>カエオオのGH                         |                            |                     | '          | cert                       |           |    |           | 2025-01-09 08:00 |       | 1000  | drwxrwsr-x | 4096          |           |
|                    | N 192.1     | 68.1.100   |                   |                                    | KP2018                                           |                                        |                            |                     |            | lost+found                 |           |    |           | 2025-01-09 08:00 |       |       | drwx       | 16384         |           |
| 1                  | A 192 1     | 68 1 100 1 | (root)            |                                    |                                                  | _                                      | -                          |                     | _          | PicLogic                   |           |    |           | 2025-01-20 08:00 |       | 1000  | drwxrwsr-x | 4096          |           |
|                    |             |            |                   | 名称                                 |                                                  |                                        | 大小                         | 项目类型                |            | 3S.dat                     |           |    |           | 2025-01-01 08:00 |       | 1000  | -rw-rr     |               |           |
|                    | 192.1       | 68.1.100   | (userftp)         | - <b>A</b> E                       | 文件夹                                              |                                        |                            |                     |            | S StdLogger                | CSV.      |    | 53        | 2025-01-01 08:00 |       | 1000  | -rw-rr     | 54381         |           |
|                    | (192.1)     | 68.1.100   | (userftp) (1      | ) 🔀 🖁                              | 産                                                |                                        |                            |                     | <u>с</u> н | S StdLogger                | _0.csv    |    | 97        | 2025-01-20 08:00 |       | 1000  | -rw-rr     | 100120        |           |
|                    | (2) 192.1   | 68.1.100   | (userftp) (2      | ) 🧼 WF                             | is云盘                                             |                                        |                            |                     |            | S StdLogger                | _1.csv    |    | 97        | 2025-01-01 08:00 |       | 1000  | -rw-rr     | 100050        |           |
|                    | 102 1       | 0 1 110    |                   | . 🔁 视:                             | 颊                                                |                                        |                            |                     |            | StdLogger                  | _2.csv    |    | 97        | 2025-01-16 08:00 |       | 1000  | -rw-rr     | 100019        |           |
|                    | 192.1       | .00.1.110  |                   | 🔁 🗄                                | 片                                                |                                        |                            |                     |            |                            |           |    |           |                  |       |       |            |               |           |
|                    | 192.1       | 68.2.100   |                   | 🗎 文                                | 皆                                                |                                        |                            |                     |            |                            |           |    |           |                  |       |       |            |               |           |
|                    | N 192.1     | 68 • 1.100 |                   | ▼                                  | 戦                                                |                                        |                            |                     |            |                            |           |    |           |                  |       |       |            |               |           |
|                    |             |            |                   | 20音                                | 乐                                                |                                        |                            |                     |            |                            |           |    |           |                  |       |       |            |               |           |
|                    |             |            |                   | 泉                                  | 面                                                |                                        |                            |                     |            |                            |           |    |           |                  |       |       |            |               |           |
|                    |             |            |                   | de                                 |                                                  |                                        |                            |                     |            |                            |           |    |           |                  |       |       |            |               |           |
|                    |             |            |                   | - HO                               | 电脑                                               |                                        |                            |                     |            |                            |           |    |           |                  |       |       |            |               |           |
|                    |             |            |                   | 三年                                 |                                                  |                                        |                            |                     |            |                            |           |    |           |                  |       |       |            |               |           |
|                    |             |            |                   | 2 PS                               | SE .                                             |                                        |                            |                     |            |                            |           |    |           |                  |       |       |            |               |           |
|                    |             |            |                   | 22 H2                              | 削血破                                              |                                        |                            |                     |            |                            |           |    |           |                  |       |       |            |               |           |
|                    |             |            |                   |                                    |                                                  |                                        | _                          |                     | -          |                            |           |    |           |                  |       |       |            |               |           |
|                    |             |            |                   | <<< 2<br>>>> C<br><<< 2<br>Directo | 6 Director<br>WD /<br>50 Director<br>rry / opene | y send OK.<br>y successi<br>d. Showing | ully changed.<br>file list |                     |            |                            |           |    |           |                  |       |       |            |               | I         |

Fig.8.3.3-2 Transfer the update file to the root directory

**<u>Step 3</u>**: Power off and restart the PLC.

**Step 4**: During the reboot, observe the RUN light. A green flashing light indicates that the firmware update is in progress (do not power off or perform any other interrupting actions). When the RUN light remains green, it means the update is complete.

### 8.4 Program download

### 8.4.1 Online download

**<u>Step 1</u>**: After connecting to the AK840, click **Login** on the toolbar. The following dialog box is displayed, select "Yes" to download the current program to the device.

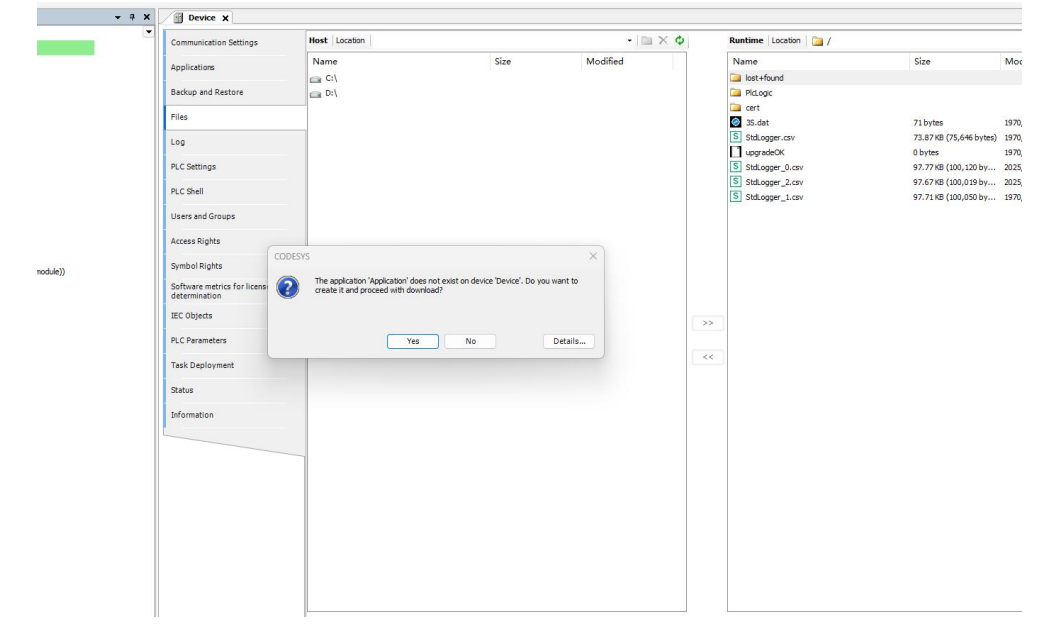

Fig.8.4.1-1 Online update program

#### 8.4.2 USB download

| - Pa                                                                                                    | g bene x                                                                                                    |                                                                                        |      |             |                                                                                                    |                                                                                                    |                                                                                                    |
|----------------------------------------------------------------------------------------------------|----------------------------------------------------------------------------------------------------|----------------------------------------------------------------------------------------|------|-------------|----------------------------------------------------------------------------------------------------|----------------------------------------------------------------------------------------------------|----------------------------------------------------------------------------------------------------|
| <ul> <li>Otheranti</li> </ul>                                                                                                    | <ul> <li>Communication Settings</li> </ul>                                                                                                    | Host Location                                                                          |      | • ( 🗈 🗙 💠 ) | Runtime   Location   🛅 /                                                                                                    |                                                                                                    | - 🗅 🖉 🖓                                                                                                    |
| Characterial     Consecution     Consecution     Consecut | Communication Settings<br>Applications<br>Beakup and Restore<br>Free<br>PLC Shell<br>Uses and Groups<br>Access Explose<br>Sphool Rights<br>Sphool Rights<br>Sphool Rights<br>Sphool Rights<br>Task Deployment | Hest         Location           Name         Case Cn           Case Cn         Case Cn | Size | • I ■ × ♥   | Retire         State           Name         Image: Comparison of the state           Image: Comparison of the state         Image: Comparison of the state           Image: Comparison of the state         Image: Comparison of the state           Image: Comparison of the state         Image: Comparison of the state           Image: Comparison of the state         Image: Comparison of the state           Image: Comparison of the state         Image: Comparison of the state           Image: Comparison of the state         Image: Comparison of the state | Size<br>71 Jayne<br>73 87 42 (5),446 Syley<br>89 707 42 (6),03 20 km<br>97.77 42 (6),03 20 km<br>97.77 42 (6),00 50 km<br>97.77 42 (6),00 50 km<br>97.77 | Comparison     Comparison     C |
| Soffvielen General Aus Pool                                                                                                    | Pi-C Parainters<br>Task Deployment<br>Staformation                                                                                                    |                                                                                        |      |             | ~~                                                                                                    |                                                                                                    |                                                                                                    |

**<u>Step 1</u>**: After connecting to the AK840, find "**Files**" in the **Device** and insert a USB flash drive into the computer.

Fig.8.4.2-1 Open the Files

**<u>Step 2</u>**: After refreshing, enter the following directory and send the two files in the directory to the USB flash drive.

| Communication Settings                     | Host Location |      | - 🗎 🗙 💠  | Runtime Location 🛅 PlcLog | gic/Application      | - 🗀 🗘           |
|--------------------------------------------|---------------|------|----------|---------------------------|----------------------|-----------------|
| Applications                               | Name          | Size | Modified | Name                      | Size                 | Modified        |
| Backup and Restore                         |               |      |          | L                         | 20 bytes             | 1970/1/1 8:04   |
| Files                                      |               |      |          | Application.app           | 560.42 KB (573,872 b | . 1970/1/1 8:04 |
|                                            |               |      |          |                           |                      |                 |
| DI C Sattings                              |               |      |          |                           |                      |                 |
| ecc settings                               |               |      |          |                           |                      |                 |
| PLC Snell                                  | -             |      |          |                           |                      |                 |
| Users and Groups                           |               |      |          |                           |                      |                 |
| Access Rights                              | _             |      |          |                           |                      |                 |
| Symbol Rights                              |               |      |          |                           |                      |                 |
| Software metrics for license determination |               |      |          |                           |                      |                 |
| IEC Objects                                |               |      | 1        | >>                        |                      |                 |
| PLC Parameters                             |               |      |          |                           |                      |                 |
| Task Deployment                            |               |      |          | <<                        |                      |                 |
| Status                                     |               |      |          |                           |                      |                 |
| Information                                |               |      |          |                           |                      |                 |
|                                            |               |      |          |                           |                      |                 |
|                                            |               |      |          |                           |                      |                 |
|                                            |               |      |          |                           |                      |                 |
|                                            |               |      |          |                           |                      |                 |
|                                            |               |      |          |                           |                      |                 |
|                                            |               |      |          |                           |                      |                 |

Fig.8.4.2-2 Extract program files to USB flash drive

**<u>Step 3</u>**: Set the Run/Stop DIP switch to Stop, insert a USB flash drive into the AK840, and the program can be downloaded successfully after restart.

#### 8.4.3 FTP download

**<u>Step 1</u>**: After connecting to the AK840, find "Files" in the Device .

| vices 👻 🖣 🗙 | BD20_CAN CANDUS                                                                                                    | CANopen_Manager | 🕤 JD_driver 🛛 🚷 EtherCA | KT_Task  | ) 🗑 D                                   | evice x                                                                           |          |
|-------------|----------------------------------------------------------------------------------------------------|-----------------|-------------------------|----------|-----------------------------------------|-----------------------------------------------------------------------------------|----------|
| Lindledd    | Communication Settings                                                                                                    | Host Location   |                         | • 📾 🗙 💠  |                                         | Runtime Location                                                                  | - 💼 🔇    |
|             | Applications<br>Backup and Restore<br>Files<br>Log<br>RC Stettings<br>PC Shell<br>Uses and Groups<br>Access Ripits<br>Software matrice for license<br>Access Ripits<br>Software matrice for license<br>USC Variantes<br>Task Deployment<br>Batus<br>Erformation | Name            | Size                    | Modified | ~~~~~~~~~~~~~~~~~~~~~~~~~~~~~~~~~~~~~~~ | Name Size<br><clok icon="" lab="" on="" refresh="" the="" to="" update=""></clok> | Modified |

Fig.8.4.3-1 Open the Files

**<u>Step 2</u>**: After refreshing, enter the following directory and extract the two files from the directory to the computer (this method is recommended), or directly create the corresponding. application and. crc files offline. To ensure the normal operation of the program, please first verify through physical object download.

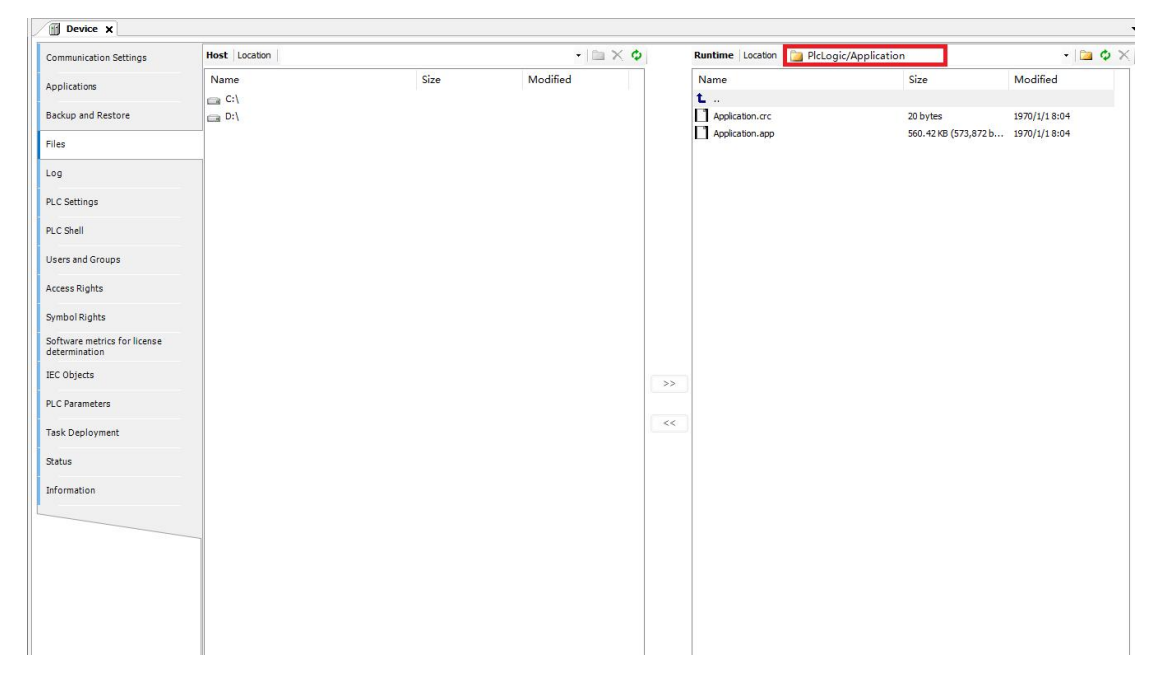

Fig.8.4.3-2 Extract program files to computer

| ي / test                                                                                                    |                                                                          |                                                         |                                      | <u>`</u> 12                                                                                                    | С, L<br>С, L                    | ogin<br>ogout                                                 |              | Alt+F8<br>Ctrl+F8 |
|----------------------------------------------------------------------------------------------------|--------------------------------------------------------------------------|---------------------------------------------------------|--------------------------------------|----------------------------------------------------------------------------------------------------|---------------------------------|---------------------------------------------------------------|--------------|-------------------|
| □                                                                                                    | ✓ 董 查看 ✓ 修改日期                                                            |                                                         | 大小                                   | Devices                                                                                                    |                                 | reate Boot Applicat<br>Iownload<br>Inline Change              | ion          |                   |
| Application.app                                                                                                    | 2025/2/10 15:03                                                          | APP 文件                                                  | 105 110                              | PLC Logic                                                                                                    | S                               | ource Download to                                             | Connected D  | Device            |
| Application.crc                                                                                                    | 2025/2/10 15:03                                                          | CRC 文件                                                  | 1 KB                                 | = 🚫 Application                                                                                                    | N                               | Aultiple Download                                             |              |                   |
| <ul> <li>Untitled8.~u</li> <li>Untitled8.Device.Application.8ac77c5</li> <li>Untitled8.project</li> <li>Untitled8.project.precompilecache</li> </ul> | 2025/2/10 15:36<br>2025/2/10 15:03<br>2025/2/10 15:03<br>2025/2/10 15:03 | ~U 文件<br>COMPILEINFO<br>projectfile_x64<br>PRECOMPILECA | 1 KB<br>5,220 KB<br>348 KB<br>162 KB | Library Manager     Library Manager     L | R<br>R<br>S<br>S                | eset Warm<br>eset Cold<br>eset Origin<br>imulation<br>ecurity |              |                   |
| Untitled8_project.precompilecache<br>Untitled8-AllUsers.opt                                                                                          | 2025/2/10 15:03                                                          | OPT 文件                                                  | 1 KB                                 | - 👘 HSIO (HSIO)<br>👘 EXP_0 (EXP_0)                                                                                                    | C<br>V A                        | perating Mode<br>ssign Server Applic                          | ations on Do | wnload            |
|                                                                                                    |                                                                          |                                                         |                                      | GP_1 (EXP_1)     GDP_1 (EXP_1)     GDP_1 (EXP_1)     GDP_1 (EXP_1)     GDP_1 (EXP_1)     GDP_1 (EXP_1)     GModus_Slav_TCP (Modus Slav     GP (Modus Slav_TCP (Modus Slav)     GP (CANope)     GANous (CANbus)     GP (CANopen_Manager (CANope     G) CANopen_Manager (CANope     G) CAnopen_Manager (CANope     G) CAnopen_Manager (CANopen_Manager (CANopen_Manager  | ve TCP ET<br>Motion)<br>n_Manag | H1)<br>er)                                                    | Informatio   | n                 |

Fig.8.4.3-3 Createe files on the computer offline

**<u>Step 3</u>**: Connect to AK840 through FTP software, using mobaxotem as an example. <u>The Username is userftp and the password is kinco.</u>

| SSH Telnet Rsh          | Xdmcp RDP VNC         | Image: Weight of the second second se | 💉 選<br>Serial File | ک 🔇 کی Shell Browser Mosh | 💖 🔳<br>Aws S3 WSL |
|-------------------------|-----------------------|----------------------------------------------------------------------------------------------------|--------------------|---------------------------|-------------------|
| Remote host * 19        | 2.168.1.100 Use       | rname userftp                                                                                                    | × 2                | Port 21                   |                   |
| 😵 Advanced Ftp settings | s 🔺 Bookmark settings | ]                                                                                                    |                    |                           |                   |
|                         | FTP                   | session                                                                                                    |                    |                           | Ø                 |
|                         |                       |                                                                                                    |                    |                           |                   |
|                         | ۲                     | ок                                                                                                    | 8 Cancel           |                           |                   |

Fig.8.4.3-4 Connect to AK840 through FTP software

**<u>Step 4</u>**: Transfer the update file to the root directory.

| 🐺 192.: |              |              |              |                                         |              |             |               |                |           |            |        |       |                  |      |      |        |       |              |      |
|---------|--------------|--------------|--------------|-----------------------------------------|--------------|-------------|---------------|----------------|-----------|------------|--------|-------|------------------|------|------|--------|-------|--------------|------|
| Termina | Sessions     | View         |              | Tools                                   | Games        | Settings    | Macros        | Help           | _         |            | ~      |       |                  |      |      |        |       |              |      |
|         | *            |              | <b>P</b>     | 2                                       | <b>.</b>     |             | Y             | . 🚆            | <b>*</b>  | ¢۳         |        |       |                  |      |      |        |       | <u> </u>     | U    |
| Session | Servers      | Tools        | Games        | Sessions                                | View         | Split       | MultiExec     | Tunneling Pa   | ackages S | ettings    | Help   |       |                  |      |      |        |       | X server     | Exit |
| Quick   | connect      |              |              |                                         | 2. 1         | 192.168.1.1 | 100 (userftp) | 8 <sup>:</sup> | +         |            |        |       |                  |      |      |        |       |              | 0    |
| 🔶 🖻     | User sessio  | ins          |              | >                                       | Q系列整         | 体及扩展        | 模块            |                | 20        |            | - 8    | Ŧ 🛓 🛛 |                  |      |      |        |       |              | v    |
|         | 192.1        | 68.0.100     |              |                                         | RP20         |             |               |                | 🔻 Nai     | me         |        |       | Last modified    | Owne |      | Access |       | Size (Bytes) |      |
|         | 192.1        | 68.1.100     |              |                                         | RP20XM       | L留档         |               |                |           | cert       |        |       | 2025-01-09 08:00 |      | 1000 | drwxrv | /sr-x | 4096         |      |
|         | 192.1        | 68. 1. 100 ( | [2]          |                                         | RP20模块       | 天上 铁圳加      |               |                |           | lost+found |        |       | 2025-01-09 08:00 |      |      | drwx   |       | 16384        |      |
| 1       |              |              |              |                                         |              |             | -             |                |           | PicLogic   |        |       | 2025-01-20 08:00 |      | 1000 | drwxrv | /sr-x | 4096         |      |
|         | 192.1        | 68.1.100 (   | (root)       | 名称                                      |              |             | 大小            | 项目类型           | 0         | 3S.dat     |        |       | 2025-01-01 08:00 |      | 1000 |        |       |              |      |
|         | () 192.1     | 68.1.100 (   | (userftp)    |                                         |              |             |               |                | S         | StdLogger  | .csv   |       | 2025-01-01 08:00 |      | 1000 |        |       | 54381        |      |
|         | 192.1        | 68.1.100 (   | (userftp) (1 | )                                       | た<br>一定      |             |               |                | S         | StdLogger  | _0.csv |       | 2025-01-20 08:00 |      | 1000 |        |       | 100120       |      |
|         | A 100 1      |              | 0.00         |                                         |              |             |               |                | S         | StdLogge   | _1.csv |       | 2025-01-01 08:00 |      | 1000 |        |       | 100050       |      |
|         | 192.1        | 100.1.100 (  | (userrup) (2 | 20                                      |              |             |               |                | S         | StdLogger  | _2.csv |       | 2025-01-16 08:00 |      | 1000 |        |       | 100019       |      |
|         | <b>192.1</b> | 68.1.110     |              |                                         | ц.           |             |               |                |           |            |        |       |                  |      |      |        |       |              |      |
|         | 192.1        | 68.2.100     |              |                                         | 档            |             |               |                |           |            |        |       |                  |      |      |        |       |              |      |
|         | 102 1        | 68 . 1 100   |              | Ψī                                      | 氃            |             |               |                |           |            |        |       |                  |      |      |        |       |              |      |
|         |              |              |              | 2 2 2 3 2 3 2 3 2 3 2 3 2 3 2 3 2 3 2 3 |              |             |               |                |           |            |        |       |                  |      |      |        |       |              |      |
|         |              |              |              | 三点                                      | 面            |             |               |                |           |            |        |       |                  |      |      |        |       |              |      |
|         |              |              |              | de                                      |              |             |               |                |           |            |        |       |                  |      |      |        |       |              |      |
|         |              |              |              | , to                                    | 电脑           |             |               |                |           |            |        |       |                  |      |      |        |       |              |      |
|         |              |              |              | 一库                                      |              |             |               |                |           |            |        |       |                  |      |      |        |       |              |      |
|         |              |              |              | 2 🖓 🖂                                   | 缩            |             |               |                |           |            |        |       |                  |      |      |        |       |              |      |
|         |              |              |              | 塑控                                      | 制面板          |             |               |                |           |            |        |       |                  |      |      |        |       |              |      |
|         |              |              |              | 1                                       |              |             |               |                | - I       |            |        |       |                  |      |      |        |       |              |      |
|         |              |              |              | <<< 2                                   | 26 Director  | v send OK.  |               |                |           |            |        |       |                  |      |      |        |       |              |      |
|         |              |              |              | >>> C                                   | WD /         |             |               |                |           |            |        |       |                  |      |      |        |       |              |      |
|         |              |              |              | <<< 2                                   | 50 Directory | y success   | fully changed |                |           |            |        |       |                  |      |      |        |       |              |      |
|         |              |              |              | Directo                                 | ry / opened  | a. Snowing  | menst         |                |           |            |        |       |                  |      |      |        |       |              |      |
|         |              |              |              |                                         |              |             |               |                |           |            |        |       |                  |      |      |        |       |              |      |

Fig.8.4.3-5 Transfer the update file to the root directory

**<u>Step 5</u>**: Power off and restart the PLC.

### 8.5 IP Modification

**<u>Step 1</u>**: After logging into the device, go to the PLC Parameters option under the Device tab. Modify the IP by entering the desired IP address in the preset value field of the corresponding channel, then click **Write Parameters** button in the upper right corner to apply the changes.

| ) Unobled18                                                  |                                                                                                    |                     |                     |                                                                                                    |                |                |                | _    |                             |                   |                 |
|--------------------------------------------------------------|----------------------------------------------------------------------------------------------------|---------------------|---------------------|----------------------------------------------------------------------------------------------------|----------------|----------------|----------------|------|-----------------------------|-------------------|-----------------|
| G 🗐 Device (connected) (AK840M-0808DTN)                      | Communication Settings                                                                                     |                     |                     |                                                                                                    |                |                |                |      |                             | -                 | Write Para      |
| PIC Logic     Application [run]                              | Applications                                                                                               | Parameter           | Туре                | Current Value                                                                                                    | Prepared Value | Value          | Default Value  | Unit | Description                 |                   |                 |
| 1 Library Manager                                            | Backup and Restore                                                                                         | m . Ethernel 1      |                     |                                                                                                    |                |                |                |      | Set value, click write Para | meter, Stop PLC I | o make it works |
| PLC PRG (PRG)                                                |                                                                                                    | P Address           | STRING              | 192.168.1.100                                                                                                    |                | 192.168.1.100  | 192.168.1.100  | -    |                             |                   |                 |
| Task Configuration                                           | Files                                                                                                    | Netmask             | STRING              | 255.255.255.0                                                                                                    |                | 255.255.255.0  | 255-255.255.0  |      |                             |                   |                 |
| -OSS EtherCAT Task                                           |                                                                                                    | Gateway             | STRUNG              | 192.168.1.1                                                                                                    |                | 192, 166, 1, 1 | 192.168.1.1    |      |                             |                   | 1               |
| B-OSS MainTask                                               | Log                                                                                                    | e enemerz           |                     |                                                                                                    |                |                |                |      | Set value, Cloc write Para  | meter, stop PLC   | o make it works |
| - dl PLC PRG                                                 | PLC Settings                                                                                               | - V P Address       | STRING              | 192.168.2.100                                                                                                    |                | 192.168.2.100  | 192.168.2.100  |      |                             |                   |                 |
| G III HSTO (HSTO)                                            |                                                                                                    | Netmask             | STRING              | 255.255.255.0                                                                                                    |                | 255.255.255.0  | 255.255.255.0  |      |                             |                   |                 |
| G G EXP 0 (EXP 0)                                            | PLC Shell                                                                                                  | Gateway             | STRING              | 192.168.2.1                                                                                                    |                | 192, 168, 2, 1 | 192, 168, 2, 1 |      |                             |                   |                 |
| *                                                            | alaman and a second                                                                                        | Date And Time       | CONTRACT CONTRACTOR | Contraction of the local division of the local division of the loc |                |                |                |      |                             |                   |                 |
| G III LocaBus (LocaBus)                                      | Users and Groups                                                                                           | P Date And Time     | DATE_AND_TIME       | DI#1970-1-1-5:43:6                                                                                                    |                |                |                |      |                             |                   |                 |
| Modern Slave TCP (Modern Slave TCP FTH1)                     | Access Rights                                                                                              | System Information  |                     |                                                                                                    |                |                |                |      |                             |                   |                 |
| + Coll Noders Marter TCP (Moders Marter TCP)                 |                                                                                                    | Firmware Version    | STRING              | 1.2.1.240925                                                                                                    |                |                |                |      |                             |                   |                 |
| Com EtherCAT Marter Cofficient (EtherCAT Marter Cofficience) | Symbol Rights                                                                                              | Hardware Version    | STRING              | 1.1.0                                                                                                    |                |                |                |      |                             |                   |                 |
| B G K RP20C ECT (RP20C-ECT-1, 1.0.5)                         | Software metrics for license                                                                               | 🗢 🌻 Retain Capacity | UDINT               | 3145728                                                                                                    |                |                |                |      |                             |                   |                 |
| G F PP20 0400TV (PP20.0400TV(4 channels & module)            | determination                                                                                              |                     |                     |                                                                                                    |                |                |                |      |                             |                   |                 |
|                                                              | PLC Parameters                                                                                             | -                   |                     |                                                                                                    |                |                |                |      |                             |                   |                 |
|                                                              | R: Granders<br>R: C Parameters<br>Task Deployment<br>Batus<br>Jeformation                                  |                     |                     |                                                                                                    |                |                |                |      |                             |                   |                 |
|                                                              | El constantes<br>EL C Parametes<br>Status<br>Information<br>Messages - Total O error(b), 8 warrey<br>Build | (d), J message(d)   | rrar(s) 🖲 0 warning | j(c) • 3 message(c)                                                                                                    | ××             |                |                |      |                             |                   |                 |

Fig.8.5-1 Modify device IP and gateway

**<u>Step 2</u>**: At this point, the IP of the corresponding channel has not been fully updated. The new IP will take effect only after reboot.

### 8.6 Modbus TCP

#### 8.6.1 Modbus TCP Slave

<u>Step 1</u>: The Modbus\_slave\_TCP (Modbus TCP Slave ETH1) is one of the default items created when generating a new program. Double-click Modbus\_slave\_TCP to open the settings interface and adjust the configuration. For instance, the default parameters for the ETH1 port are Port: 502 and Slave ID: 1, as shown. (To configure parameters for the ETH2 port, you'll need to add a corresponding TCP slave for ETH2).

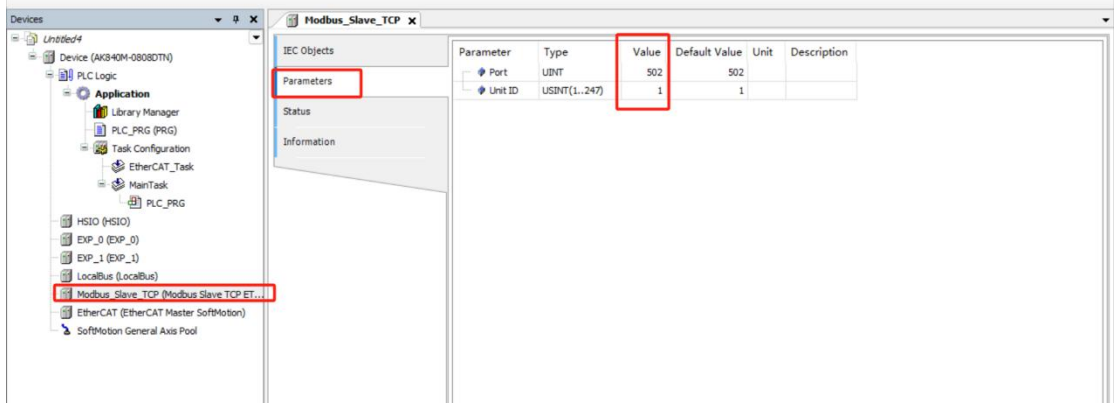

Fig.8.6.1-1 Modify device configuration

<u>Step 2:</u> After downloading the program, use **Modbus\_Poll** to simulate communication. In the **Modbus\_Poll** simulation software, set the function code to **16** and write the value **100** to the PLC register address **%MW100**. If the program shows that **%MW100** has received the value **100**, it indicates that Modbus TCP communication has been successfully established.

| Image: Sector Sector Secto                                                                                                    | · · ·                                     | A X Modus_Slave_TCP Device PRC_PRG X                           |      |       |          |        |    |
|----------------------------------------------------------------------------------------------------|-------------------------------------------|----------------------------------------------------------------|------|-------|----------|--------|----|
| ■ ● ● ● ■ ● ■ ● ■ ■ ■ ■ ● ■ ■ ■ ■ ● ■ ■ ■ ● ■ ■ ■ ● ■ ■ ■ ● ■ ■ ■ ● ■ ■ ■ ● ■ ■ ■ ● ■ ■ ■ ● ■ ■ ■ ■ ● ■ ■ ■ ■ ● ■ ■ ■ ■ ■ ■ ■ ■ ■ ■ ■ ■ ■ ■ ■ ■ ■ ■ ■ ■                                                                                                    | E D Unatleds                              | Device.Application_PLC_PRG                                     |      |       |          |        |    |
| • • • • • • • • • • • • • • • • • • •                                                                                                    | = 😳 🗐 Device (连指的) (AK340M-0908DTN)       | 表达式                                                            | 英型   | 98    | 准新道      | 2332L  | 注释 |
| ● September (BfT)       (f)       (f) </td <td>◎ 圖則 PLC 漫編</td> <td>* Test WORD</td> <td>WORD</td> <td>100 .</td> <td></td> <td>%MW100</td> <td></td>                                                                                                    | ◎ 圖則 PLC 漫編                               | * Test WORD                                                    | WORD | 100 . |          | %MW100 |    |
| I create<br>a create<br>a | - 〇 Application [运行]                      | Test Bit                                                       | BT   | PALSE |          | %QX0.0 |    |
| Image: Section (Section (                                                                                                    | 1 年管理器                                    |                                                                |      |       | <b>N</b> |        |    |
| ************************************                                                                                                    | PLC_PRG (PRG)                             |                                                                |      |       | 0        |        |    |
| • • • • • • • • • • • • • • • • • • •                                                                                                    | 三 職 任务截置                                  |                                                                |      |       | Ø        |        |    |
| * 10 Martin       * 10 Martin         * 10 Martin       * 10 Martin                                                                                                    | - SS EtherCAT_Task                        |                                                                |      |       |          |        |    |
| Image: Discussion of the product Discussion Discussion D                                                                                                    | all and a second                          | 3 Modbus Poll - Mbpoll1                                        |      |       | -        | o ×    |    |
| □ 000 spinol         ○ 000 spinol         ○ 000 spinol         ○ 000 spinol         ○ 100 spinol         ○ 100 spinol                                                                                                    | C C C L L L L L L L L L L L L L L L L L   | File Edit Connection Setup Functions Display View Window Help  |      |       |          |        |    |
| Image: Second and the second and the second and t                                                                                                    | G III (arabis (arabis)                    | 🗋 🖆 🖬 🖶 🗶 🛅 🖳 🚊 🕮 05 06 15 16 17 22 23 TC 🖳 🧱 🌹 🕅              |      |       |          |        |    |
| C top       (1)         C before free of a fin of         C before free of a fin of         C before free of a fin of         C before free of a fin of         C before free of a fin of         C before free of a fin of         C before free of a fin of         C before free of a fin of         C before free of a fin of         C before free of         C before free of         C before free of         C before free of         C before free of         C before free of         C before free of         C before free of         C before         C before                                                                                                    | Locable (Locable)                         | Missell                                                        |      |       |          |        |    |
|                                                                                                    | -C For B                                  | Unimpositi<br>T = 142 - Err = 0. (D = 1 - E = 02 - SR = 1000mr |      |       |          |        | _  |
| Aim       000         Aim       000         Imac/If Brac/II       0         Imac/II Brac/II       0         Imac/II Brac/II       0         Imac/II Brac/II       0         Imac/II Brac/III       0         Imac/III Brac/III       0         Imac/III Brac/III       0         Imac/III Brac/III       0         Imac/III Brac/IIII       0         Imac/III Brac/IIII       0         Imac/III Brac/IIII       0         Imac/III Brac/IIII       0         Imac/III Brac/IIII       0         Imac/IIIIIIIIIIIIIIIIIIIIIIIIIIIIIIIIIII                                                                                                    | C > SoftMation General Axis Pool          | 1X - 13. El - 0. ID - 1. 1 - 00. 3X - 1000115                  |      |       |          |        |    |
|                                                                                                    | G III Machus Since TCP (Modbus Since TCP) | Alian 00100                                                    |      |       |          |        |    |
|                                                                                                    | A II EtherCAT (EtherCAT)                  |                                                                |      |       |          |        |    |
|                                                                                                    |                                           |                                                                |      |       |          |        |    |
|                                                                                                    |                                           |                                                                |      |       |          |        |    |
|                                                                                                    |                                           |                                                                |      |       |          |        |    |
|                                                                                                    |                                           | 3 0                                                            |      |       |          |        |    |
|                                                                                                    |                                           | 4 0                                                            |      |       |          |        |    |
|                                                                                                    |                                           | 5 0                                                            |      |       |          |        |    |
|                                                                                                    |                                           | 6 0                                                            |      |       |          |        |    |
|                                                                                                    |                                           | 7 0                                                            |      |       |          |        |    |
|                                                                                                    |                                           | 8 0                                                            |      |       |          |        |    |
|                                                                                                    |                                           | 9 0                                                            |      |       |          |        |    |
|                                                                                                    |                                           |                                                                |      |       |          |        |    |
|                                                                                                    |                                           |                                                                |      |       |          |        |    |
|                                                                                                    |                                           |                                                                |      |       |          |        |    |
|                                                                                                    |                                           |                                                                |      |       |          |        |    |
|                                                                                                    |                                           |                                                                |      |       |          |        |    |
|                                                                                                    |                                           | 1                                                              |      |       |          |        |    |
|                                                                                                    |                                           |                                                                |      |       |          |        |    |
|                                                                                                    |                                           |                                                                |      |       |          |        |    |
|                                                                                                    |                                           |                                                                |      |       |          |        |    |

Fig.8.6.1-2 use Modbus Poll to simulate communication

#### 8.6.2 Modbus TCP Master

| Bit Cogie       Parameter       Type       Value       Default Value       Unit       Description         Proc. togie       Copy       Parameter       Type       Value       Default Value       Unit       Description         Proc. togie       Parameters       Port       UNT       S02       S02       S02         Parameters       Port       UNT       S02       S02       S02       S02         Parameters       Port       UNT       S02       S02       S02       S02         Parameters       Port       UNT       S02       S02       S02       S02         Parameters       Port       UNT       S02       S02       S02       S02         Parameters       Port       UNT       S02       S02       S02       S02       S02         Parameter       Port       UNT       S02       S02                                                                                                    | + ∓ X                                                                                                    | Modbus_Slave_TCP X                                                                                                    |                                                                                   |                                                                                                    |                                          |                                                                    |                                                                    |                                                    |   |
|----------------------------------------------------------------------------------------------------|----------------------------------------------------------------------------------------------------|----------------------------------------------------------------------------------------------------|-----------------------------------------------------------------------------------|----------------------------------------------------------------------------------------------------|------------------------------------------|--------------------------------------------------------------------|--------------------------------------------------------------------|----------------------------------------------------|---|
| I Udrary       Paste         I Udrary       Poste         I R.C.FR       Refactoring         I R.C.FR       Refactoring         Properties       Add Device         I Add Device       Properties         Add Doiter       Bapend device         I Add Device       Update Device         I Loadbus (Loadb       Edit Object With         I Modous Savet       Edit Object With         I Stoffwoton Gen       Edit Object With         I Stoffwoton Gen       Edit Object CSV         SeftMoton Gen       Export mappings from CSV         Export mappings to CSV       Fonce Config Mode         Resct Origin Device       Simulation         Simulation       Simulation                                                                                                    | 26/4 ▼                                                                                                    | IEC Objects Parameters                                                                                                    | Parameter T<br>Port U<br>Unit ID U                                                | lint<br>ISINT(1247)                                                                                                    | Value 1<br>502<br>1                      | Default Value<br>502                                               | Unit<br>2                                                          | Description                                        |   |
| Image: Heatory (Heatory Control of Heatory Control of Heatory Control of Heatory Heatory Control of Heatory Heatory Control of Heatory Heatory | Paste     Paste     P | Status       I       Add Device       Name       Modbus_Master_TCP       Action       O Append device       Insert device                                                                              | ○ Blug device (                                                                   | ○ <u>U</u> pdate device                                                                                                   |                                          |                                                                    |                                                                    |                                                    | × |
| Online Config Mode         Conline Config Mode         KINCO Electric (Shenzhen) Ltd.         1.0.0.0         Modous Master 232 (B01)           Reset Origin Device [Device]         Simulation         Modous Master 435 (B00)         KINCO Electric (Shenzhen) Ltd.         1.0.0.0         Modous Master 435 (B01)           Modous Master 435 (B01)         Modous Master 435 (B01)         Modous Master 435 (B01)         Modous Master 435 (B01)           Modous Master 45 (B01)         Modous Master 45 (B01)         Modous Master 435 (B01)         Modous Master 435 (B01)                                                                                                    | HSIO (HSIO)     Add Folder       B PD (BP)     Add Folder       Update Device     Update Device       Lotabia (Locality (Locality                                                                                                    | String for a full text search Name String Macelaneous String Macelaneous String Macelaneous String Macelaneous String Macelaneous String Macelaneous String Macelaneous String Macelaneous Macelaneous | Venda<br>Venda<br>) Ltd.<br>32 BD0 KINCO B                                        | or <all vendors=""><br/>or<br/>Electric (Shenzhen) L</all>                                                                | Ve<br>td. 1.0                            | ersion Des                                                         | cription<br>us Master                                              | 232 [BD0]                                          | Ĭ |
|                                                                                                    | Online Config Mode      Reset Origin Device [Device]      Simulation                                                                                                    | Modbus Master 2     Modbus Master 2     Modbus Master 4     Modbus Master 4     Modbus Master 4     Modbus Master 4     Modbus Master 7     Modbus Master 7                                            | 32 BD 1 KINCO E<br>85 KINCO E<br>85 BD 0 KINCO E<br>85 BD 1 KINCO E<br>CP KINCO E | Electric (Shenzhen) L<br>Electric (Shenzhen) L<br>Electric (Shenzhen) L<br>Electric (Shenzhen) L<br>Electric (Shenzhen) L | td. 1.0<br>td. 1.0<br>td. 1.0<br>td. 1.0 | 0.0.0 Mode<br>0.0.0 Mode<br>0.0.0 Mode<br>0.0.0 Mode<br>0.0.0 Mode | ius Master<br>ius Master<br>ius Master<br>ius Master<br>ius Master | 232 [8D 1]<br>485<br>485 [8D0]<br>485 [8D1]<br>TCP | 1 |

**<u>Step 1</u>**: Right-click on **Device**, select **Add Device**, and add **Modbus Master TCP** in the shown directory.

Fig.8.6.2-1 Add Modbus TCP Master Device

<u>Step 2</u>: Right-click on **Modbus Master TCP**, select **Add Device**, and then add **Modbus Device TCP**.

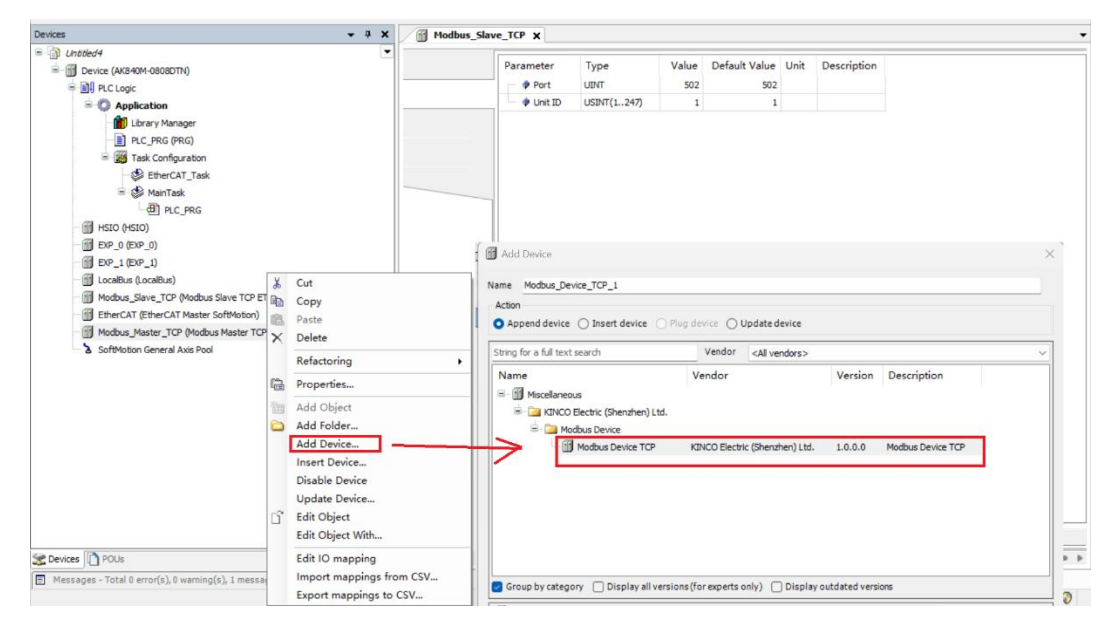

Fig.8.6.2-2 Add Modbus Device TCP

**<u>Step 3</u>**: Configure the slave information in the **Modbus Device TCP** tab.

| Devices 👻 🕈 🗙                                               | Modbus_Slave_TCP | Modbus_Device_TCP X |             |                |                  |      |             |
|-------------------------------------------------------------|------------------|---------------------|-------------|----------------|------------------|------|-------------|
| Droted4     Orbited4     Orbited4     Orbited4     Orbited4 | IEC Objects      | Parameter           | Туре        | Value          | Default Value    | Unit | Description |
|                                                             | Parameters       | Slave IP address    | STRING      | 192, 168, 1, 1 | '192, 168, 1, 1' |      |             |
| Application                                                 | Chature          | - / Port            | UINT        | 502            | 502              |      |             |
|                                                             | Julus            | Response Timeout    | UINT        | 1000           | 1000             | ms   |             |
| Task Configuration                                          | Information      | 🔶 <                 | USINT(1247) | 1              | 1                |      |             |
| EtherCAT Task                                               |                  | 🔶 🌵 Frame Interval  | UINT        | 5              | 5                | ms   |             |
| 🖃 🥸 MainTask                                                |                  | Mask Disconnect     | BOOL        | FALSE          | FALSE            |      |             |
| @ PLC_PRG                                                   |                  | Mask Time           | UINT        | 600            | 600              | s    |             |
| HSIO (HSIO)                                                 |                  |                     | L           |                |                  |      |             |
| EXP_0 (EXP_0)                                               |                  |                     |             |                |                  |      |             |
| EXP_1 (EXP_1)                                               |                  |                     |             |                |                  |      |             |
| LocalBus (LocalBus)                                         |                  |                     |             |                |                  |      |             |
| Modbus_Slave_TCP (Modbus Slave TCP ETH1)                    |                  |                     |             |                |                  |      |             |
| EtherCAT (EtherCAT Master SoftMotion)                       |                  |                     |             |                |                  |      |             |
| Modbus_Master_TCP (Modbus Master TCP)                       |                  |                     |             |                |                  |      |             |
| Modbus_Device_TCP (Modbus Device TCP)                       |                  |                     |             |                |                  |      |             |
| SoftMotion General Axis Pool                                |                  |                     |             |                |                  |      |             |

Fig.8.6.2-3 Modify the configuration information

<u>Step 4</u>: Right-click on **Modbus Device TCP**, select **Add Device**, and under the slave device, you can add a functional channel. In this example, add **Function Code 16**: **Write Multiple Registers**.

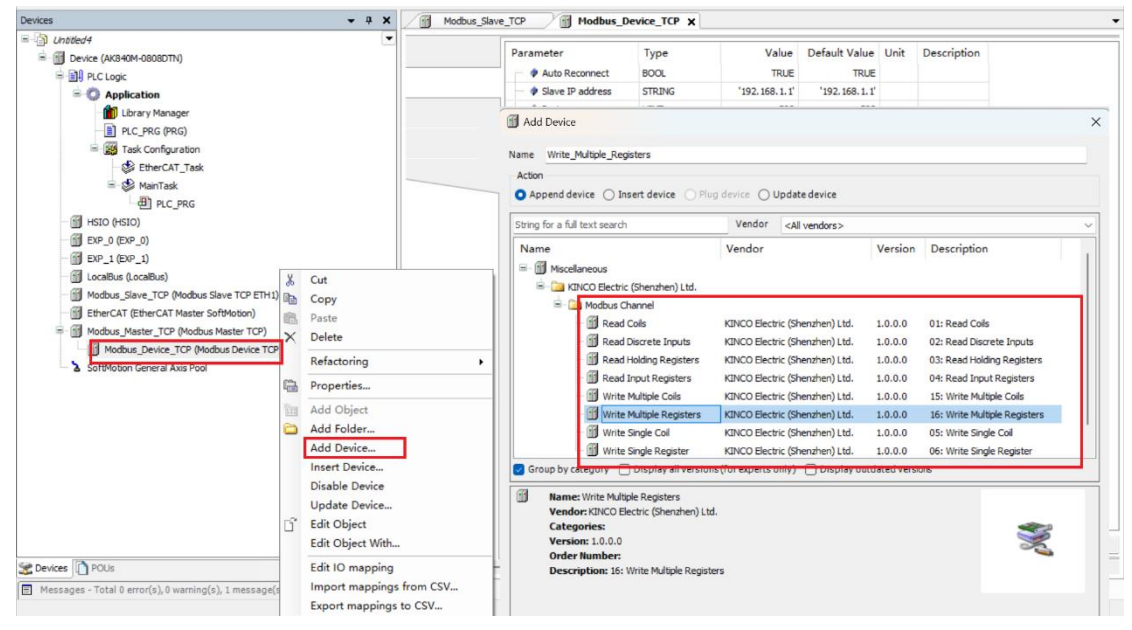

Fig.8.6.2-4 Add functional channels

<u>Step 5:</u> In the Write\_Multiple\_Registers tab, configure the parameters as shown in the diagram, setting the length to 10.

| Devices - 4 X                                                                                                    | Modbus_Slave | TCP Modbu        | s_Device_TCP                 | rite_Multiple_Registers X             |                 |               |
|----------------------------------------------------------------------------------------------------|--------------|------------------|------------------------------|---------------------------------------|-----------------|---------------|
| (httled4     (AK840M-0808DTN)     (AK840M-0808DTN)     (AK840M-0808DTN)                                                                                                    |              | Parameter        | Type<br>Enumeration of USINT | Value<br>16: Write Multiple Registers | Default Value   | Unit Descript |
|                                                                                                    |              | Ø Offset         | UINT                         | 0                                     | 0               |               |
| Library Manager                                                                                                    |              | Length           | UINT(110)                    | 10                                    | 1               |               |
| PLC_PRG (PRG)                                                                                                    |              | Cyclic Time      | UINT                         | 100                                   | 100             | ms            |
| E Task Configuration                                                                                                    |              | - 🔷 Trigger      | Enumeration of BOOL          | Cydic                                 | Cyclic          |               |
| EtherCAT_Task                                                                                                    |              | Error Handling   | Enumeration of BOOL          | Keep Last Value                       | Keep Last Value |               |
| 🖻 🍪 MainTask                                                                                                    |              | - 🖗 Resend Times | USINT(110)                   | 1                                     | 1               |               |
| If SD (MSD)       Image: DP_1 (EP_1)       Image: DP_1 (EP_1)       Image: DP_1 (E |              |                  |                              |                                       |                 |               |

Fig.8.6.2-5 Modify the configuration information

Step 6: After downloading the program, use Modbus\_slave to simulate

communication. In the Write\_Multiple\_Registers channel, write 100 in the I/O mapping. If the Modbus\_slave simulation software receives the value 100, it indicates that Modbus TCP communication has been successfully established.

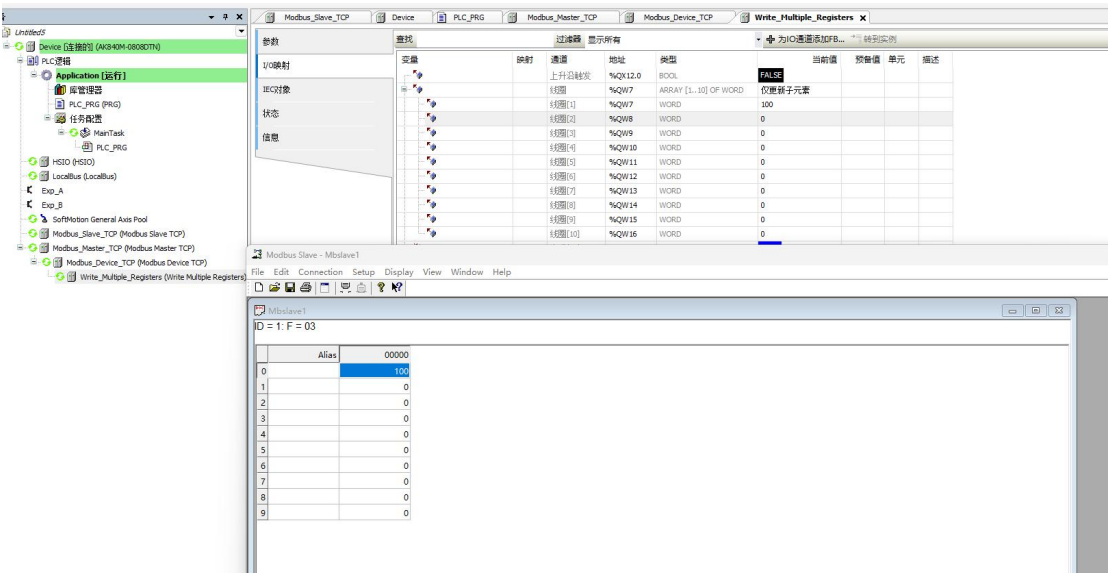

Fig.8.6.2-6 Use Modbus Slave to simulate communication

### 8.7 Modbus RTU

### 8.7.1 Modbus RTU Slave

<u>Step 1</u>: Right-click on **Device**, select **Add Device**, and add **Modbus Slave 485** in the shown directory.

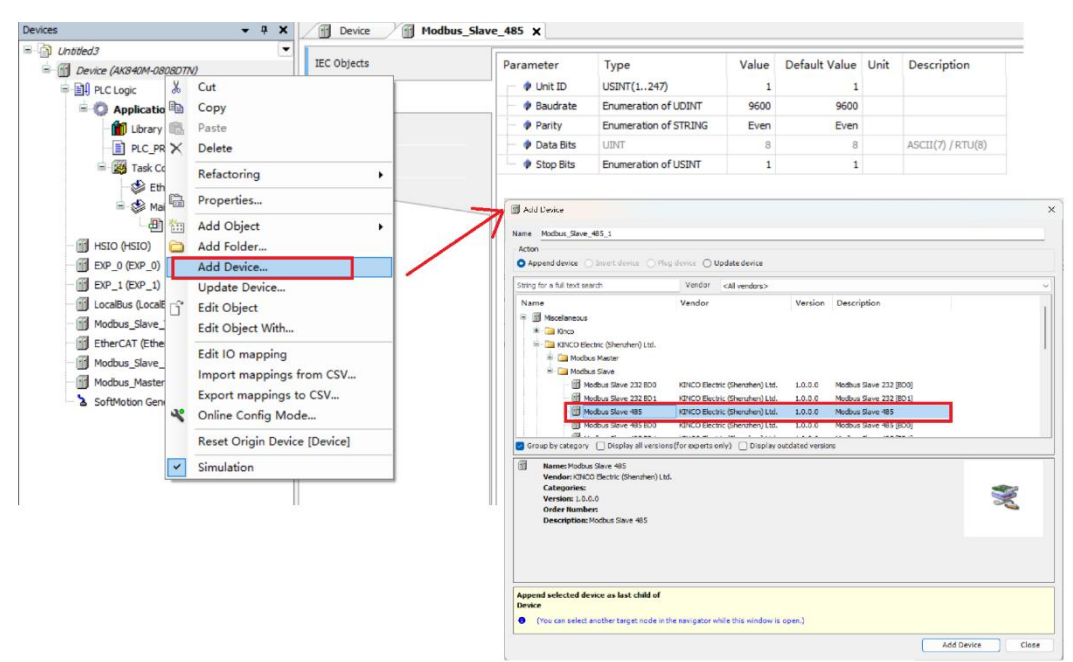

Fig.8.7.1-1 Add Modbus RTU slave

<u>Step 2</u>: Double-click to open the **Modbus Slave 485** tab, and modify the configuration information in the **Parameter** interface.

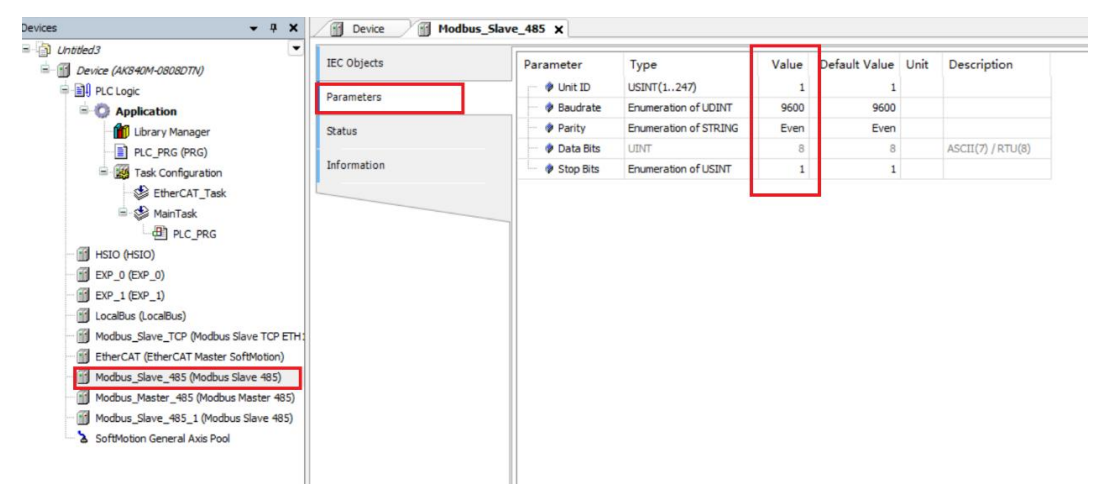

Fig.8.7.1-2 Modify the configuration information

<u>Step 3</u>: After downloading the program, use **Modbus Poll** to simulate communication. Set the function code to 16, and write the value 100 to the PLC register address %MW100 as shown in the diagram. If the data transfer is successful, it indicates that the Modbus RTU communication has been successfully established.

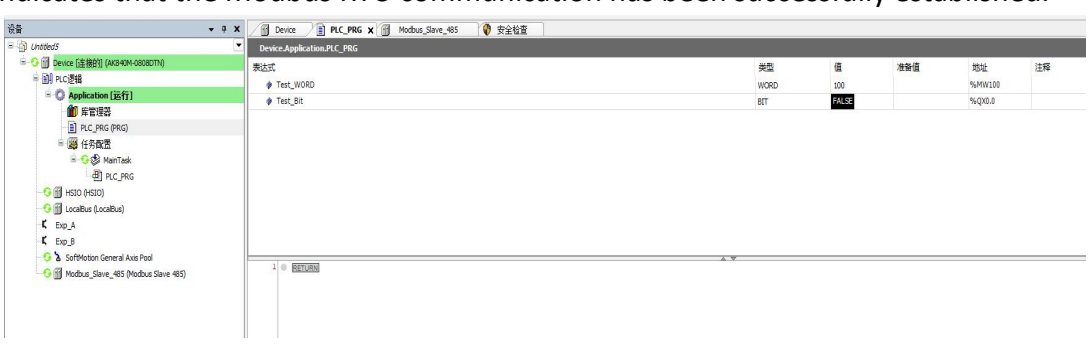

Fig.8.7.1-3 Use Modbus Poll to simulate communication

#### 8.7.2 Modbus RTU Master

<u>Step 1</u>: Right-click on **Device**, select **Add Device**, and add **Modbus Master 485** in the shown directory.

| vices 👻 a 🗙          | Device X                                                                                                    |                                                                                                    |
|----------------------|----------------------------------------------------------------------------------------------------|----------------------------------------------------------------------------------------------------|
| Untitled3            | Communication Settings Scan Network Ga                                                                                                    | steway + Device +                                                                                                    |
|                      | n CSV<br>SV<br>Torsy<br>ts<br>ts<br>ts<br>ts<br>ts<br>ts<br>ts<br>ts<br>ts<br>ts                                                                                                    | Price Blug device Ugdate device  Vendor Vendor Version Description  then) Ltd.  ter 232 BD0 KDKC0 Blectric (Shensher) Ltd. 1.0.0.0 Modbus Master 232 [BD0] ter 232 BD1 KIKC0 Blectric (Shensher) Ltd. 1.0.0.0 Modbus Master 232 [BD0] ter 435 KDKC0 Blectric (Shensher) Ltd. 1.0.0.0 Modbus Master 435 [BD0] |
| Reset Orgin Device [ | Pervice<br>Pervice<br>Task Deployment<br>Status<br>Status<br>Information<br>Information<br>Inform | s5<br>[Shenzhen] Ltd.                                                                                                    |
|                      | Append selected device as la                                                                                                    | ist child of                                                                                                    |

Fig.8.7.2-1 Add Modbus Master 485

<u>Step 2</u>: Right-click on **Modbus Master 485**, select **Add Device**, and then add **Modbus Device RTU**.

| evices 👻 4                                                                                                | X Device X                                |                                                                                                    |
|----------------------------------------------------------------------------------------------------|-------------------------------------------|----------------------------------------------------------------------------------------------------|
| Dirbited3                                                                                                 | Communication Setting                     | scan Network   Gateway +   Device +                                                                                                    |
| Device (AK840M-0808DTN)     Device (AK840M-0808DTN)     Device (AK840M-0808DTN)                           | Applications                              |                                                                                                    |
| Application                                                                                               | Backup and Restore                        |                                                                                                    |
| PLC_PRG (PRG)     Task Configuration                                                                      | Files                                     | Madd Device                                                                                                    |
| EtherCAT_Task                                                                                             | Log                                       | alge Modbus_Device_RTU                                                                                                    |
| PLC_PRG                                                                                                   | PLC Settings                              | Action  Action  Action  Action  Action  Plug device  Update device                                                                                 |
| - 🗐 HSIO (HSIO)<br>- 🗐 EXP_0 (EXP_0)                                                                      | PLC Shell                                 | String for a full text search Vendor <a>Al vendors&gt;</a>                                                                                         |
| EXP_1 (EXP_1)                                                                                             | Users and Groups                          | Name Vendor Version Description                                                                                                    |
| Modbus_Slave_TOP B Copy<br>Copy<br>Modbus_Slave_48 Paste<br>Modbus_Master 48 Pelete<br>SoftMotion General | g , et                                    | E      Modus Device RTU     KINCO Electric (Shenuhen) Ltd.     E      Modus Device RTU     KINCO Electric (Shenuhen) Ltd. 1.0.0.0 Modus Device RTU |
| Properties.                                                                                               | -                                         |                                                                                                    |
| Add Object                                                                                                | t<br>r                                    | Group by category Display all versions (for experts only) Display outdated versions                                                                |
| Add Devic<br>Insert Devi<br>Disable De<br>Update De<br>G <sup>**</sup> Edit Object<br>Edit Object         | e<br>ce<br>vice<br>vice<br>t<br>t<br>With |                                                                                                    |

Fig.8.7.2-2 Add Modbus Device RTU

<u>Step 3</u>: Double-click to open the **Modbus Master 485** tab, and modify the configuration information in the **Parameter** interface.

| Device (AK840M-0808DTN)                                                                                                    | IEC Objects | Parameter          | Туре                  | Value | Default Value | Unit | Description       |
|----------------------------------------------------------------------------------------------------|-------------|--------------------|-----------------------|-------|---------------|------|-------------------|
| 9 DLC Logic                                                                                                    | Parameters  | 🔶 🌵 Baudrate       | Enumeration of UDINT  | 9600  | 9600          |      |                   |
| = O Application                                                                                                    | Parameters  | Parity             | Enumeration of STRING | Even  | Even          |      |                   |
| Library Manager                                                                                                    | Status      | - 🗇 Data Bits      | UINT                  | 8     | 8             |      | ASCII(7) / RTU(8) |
| PLC_PRG (PRG)                                                                                                    |             | Stop Bits          | Enumeration of USINT  | 1     | 1             |      |                   |
| E I Task Configuration                                                                                                    | Information | 🔶 🔷 Frame Interval | UINT                  | 5     | 5             | ms   |                   |
| EtherCAT_Task                                                                                                    |             |                    |                       |       |               |      |                   |
| 😑 🥵 MainTask                                                                                                    |             |                    |                       |       | J             |      |                   |
| DIC_PRG                                                                                                    |             |                    |                       |       |               |      |                   |
|                                                                                                    |             |                    |                       |       |               |      |                   |
| HSIO (HSIO)                                                                                                    |             |                    |                       |       |               |      |                   |
| - 1 HSIO (HSIO)<br>- 1 EXP_0 (EXP_0)                                                                                                    |             |                    |                       |       |               |      |                   |
| - (1) HSIO (HSIO)<br>- (1) EXP_0 (EXP_0)<br>- (1) EXP_1 (EXP_1)                                                                                                    |             |                    |                       |       |               |      |                   |
| - (1) HSIO (HSIO)<br>- (1) EXP_0 (EXP_0)<br>- (1) EXP_1 (EXP_1)<br>- (1) Localius (Localius)                                                                                                    |             |                    |                       |       |               |      |                   |
| - 데 HSIO (HSIO)<br>- 데 EVP_0 (EVP_0)<br>- 데 EVP_1 (EVP_1)<br>- 데 LocaBlus (LocaBlus)<br>- 데 Modbus_Slave_TCP (Modbus Slave TCP ETH:                                                                                                    |             |                    |                       |       |               |      |                   |
| ∰ FSD (FSD)                 ∰ EP_0 (EP_0)                 ∭ EP_1 (EP_1)                 ∭ Localbus (Localbus)                 ∭ Modbus _Slave_TCP (Modbus Slave TCP ETH:                 ∰ EffectAT (EtherCAT Master SoftWotion)                                                                                                    |             |                    |                       |       |               |      |                   |
|                                                                                                    |             |                    |                       |       |               |      |                   |
|                                                                                                    |             |                    |                       |       |               |      |                   |
| -         -         HSD (%SIO)           -         EVP.0 (EVP.0)         -           -         EVP.0 (EVP.0)         -           -         Exetable (Locable)         -           -         Ever.CAT (Ether CAT Masker SoftWoton)         -           -         Moduu, Save.45 (Moduus Save 45)         -           -         Moduu, Save.45 (Moduus Save 45)         -           -         Moduu, Save.25 (Moduus Master 45)         -           -         Moduu, Save.25 (Moduus Master 45)         -           -         Moduu, Save.26 (Moduus Master 45)         - |             |                    |                       |       |               |      |                   |

Fig.8.7.2-3 Modify the configuration information

<u>Step 4</u>: Double-click to open the **Modbus Device RTU** tab, and modify the configuration information in the **Parameter** interface.

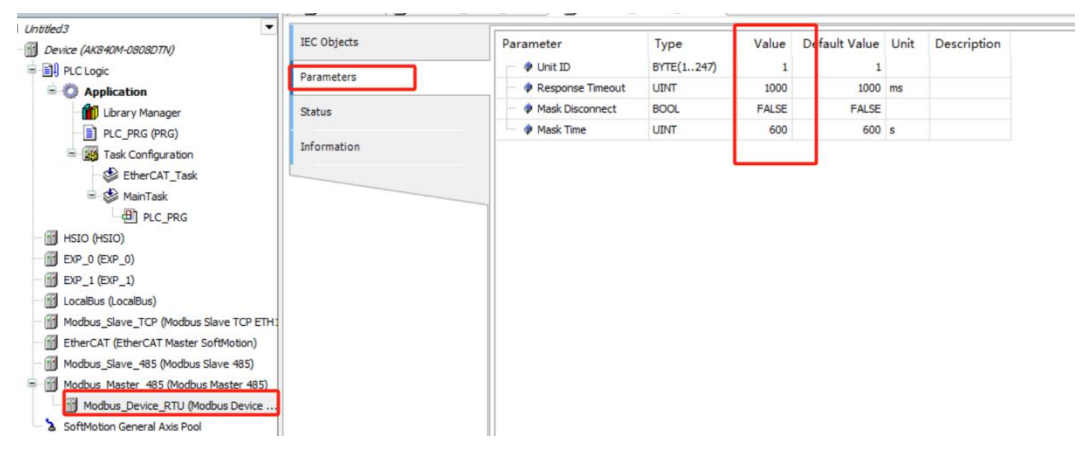

Fig.8.7.2-4 Modify the configuration information

<u>Step 5</u>: Right-click on **Modbus Device RTU**, select **Add Device**, and under the slave device, you can add a functional channel. In this example, add **Function Code 16**: Write Multiple Holding Registers.

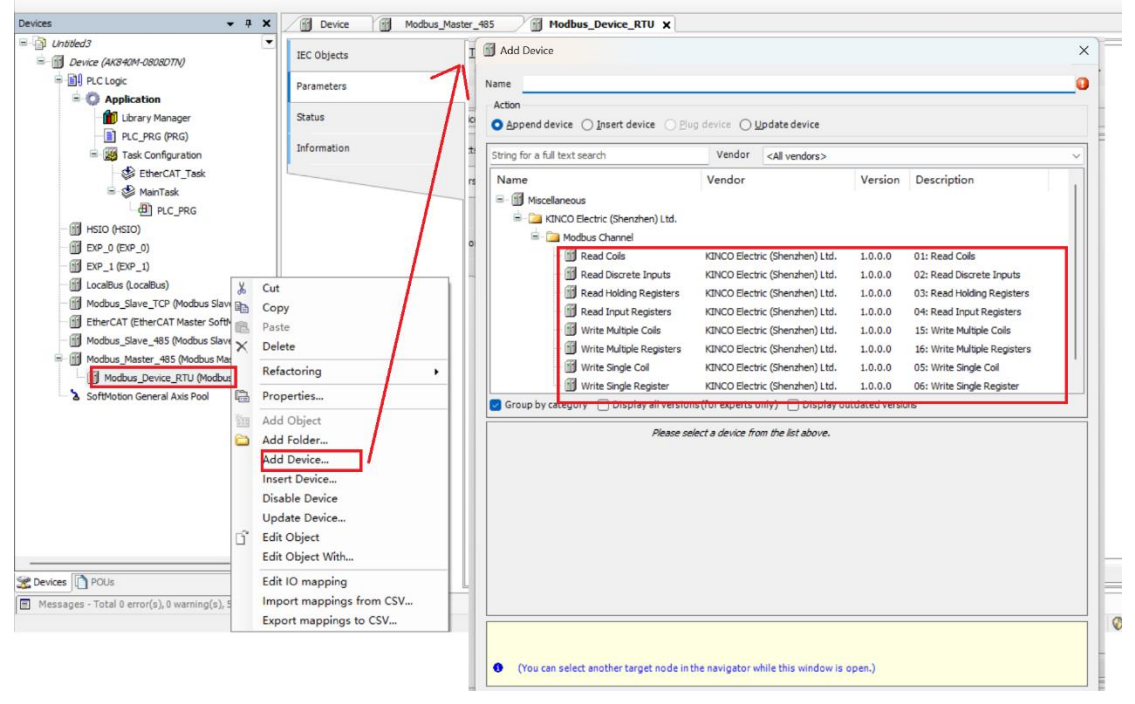

Fig.8.7.2-5 Add Modbus RTU functional channel

**<u>Step 6</u>**: In the **Write\_Multiple\_Registers** tab, configure the parameters as shown in the diagram, setting the length to 10.

| Device (AK840M-0808DTN) | Parameters  | Parameter       | Туре                 | Value                        | Default Value                | Unit | Description |
|-------------------------|-------------|-----------------|----------------------|------------------------------|------------------------------|------|-------------|
| PLC Logic               | 1/0 Mapping | Function Code   | Enumeration of USINT | 16: Write Multiple Registers | 16: Write Multiple Registers |      |             |
| S O Application         | a chapping  | 🔶 <             | UINT                 | 0                            | 0                            |      |             |
| Library Manager         | IEC Objects | Æ Length        | UINT(110)            | 10                           | 1                            |      |             |
| PLC_PRG (PRG)           |             | 🔷 🌵 Cyclic Time | UINT                 | 100                          | 100                          | ms   |             |
| 🖻 🧱 Task Configuration  | Status      | 🔶 🖗 Trigger     | Enumeration of BOOL  | Cydic                        | Cyclic                       |      |             |
| EtherCAT_Task           | Information | Error Handling  | Enumeration of BOOL  | Keep Last Value              | Keep Last Value              |      |             |
| 🖻 🥩 MainTask            |             | Resend Times    | USINT(110)           | 1                            | 1                            |      |             |
| EXP_0 (EXP_0)           |             |                 |                      |                              |                              |      |             |

Fig.8.7.2-6 Configure functional channel parameters.

<u>Step 7</u>: After downloading the program, use **Modbus\_slave** to simulate communication. In the **Write\_Multiple\_Registers** channel, write **100** in the I/O mapping. If the **Modbus\_slave** simulation software receives the value **100**, it indicates that Modbus RTU communication has been successfully established.

### 8.8 High-speed Input

All AK840 series PLCs support two high-speed inputs.

- In Pulse/Direction mode:
  - For CH0 (Channel 0), the pulse signal connects to terminal I0, and the direction signal connects to terminal I1.
  - For CH1 (Channel 1), the pulse signal connects to terminal I2, and the direction signal connects to terminal I3.
- In AB Phase mode:
  - For **CHO (Channel O)**, the A-phase signal connects to terminal **IO**, and the B-phase signal connects to terminal **I1**.
  - For **CH1 (Channel 1)**, the A-phase signal connects to terminal **I2**, and the B-phase signal connects to terminal **I3**.

| PIN | A/B Phase Mode   | Pulse/Direction mode |
|-----|------------------|----------------------|
| 10  | CH0 A-phase      | CH0 Pulse            |
| 11  | CH0 B-phase      | CH0 Dir              |
| 12  | CH1 A-phase      | CH1 Pulse            |
| 13  | CH1 B-phase      | CH1 Dir              |
| 14  | CH0 Latch Signal | CH0 Latch Signal     |
| 16  | CH1 Latch Signal | CH1 Latch Signal     |

In the HSIO tab's parameter interface, you can configure the high-speed counter parameters: counting mode, count upper limit, count lower limit, and latching mode.

| Device (AK840M-0808DTM)                  | Kinco.HSIO IEC Objects |        | arameter                                | Туре                | Value                | Default Value | Unit | Description                     |
|------------------------------------------|------------------------|--------|-----------------------------------------|---------------------|----------------------|---------------|------|---------------------------------|
|                                          |                        |        | DO module CH0 Stopmode after lost link  | BYTE                | 0                    | 0             |      | False : Hold Output; True : Set |
| C Application                            | HSIO Parameters        |        | DO module CH0 Stopvalue after lost link | BYTE                | 0                    | 0             |      |                                 |
| Library Manager                          | HSIO I/O Mapping       | 8      | Counter CH0                             |                     |                      |               |      |                                 |
| PLC_PRG (PRG)                            | 1                      |        | Counter Mode                            | Enumeration of BYTE | Disable              | Disable       |      |                                 |
| Task Configuration                       | Status                 |        | <ul> <li>P Counter Upper</li> </ul>     | DINT                | 2147483647           | 2147483647    |      |                                 |
| EtherCAT_Task                            | Information            |        | Counter Lower                           | DINT                | -2147483648          | -2147483648   |      |                                 |
| 🖻 🍪 MainTask                             | 1 monnetion            |        | Latch Mode                              | Enumeration of BOOL | Rising Edge          | Rising Edge   |      |                                 |
| PLC_PRG                                  |                        | 8      | Counter CH1                             |                     |                      |               |      |                                 |
| HSIO (HSIO)                              |                        | -      | Counter Mode                            | Enumeration of BYTE | Disable 🗸 🗸          | Disable       |      |                                 |
| - 🛐 EXP_0 (EXP_0)                        |                        |        | 🚽 < Counter Upper                       | DINT                | Disable<br>Physe Dir | 2147483647    |      |                                 |
| - 🗊 EXP_1 (EXP_1)                        |                        |        | Counter Lower                           | DINT                | AB x1                | -2147483648   |      |                                 |
| LocalBus (LocalBus)                      |                        |        | Latch Mode                              | Enumeration of BOOL | AB x2<br>AB x4       | Rising Edge   |      |                                 |
| Modbus_Slave_TCP (Modbus Slave TCP E     |                        |        |                                         |                     |                      |               |      |                                 |
| EtherCAT (EtherCAT Master SoftMotion)    |                        |        |                                         |                     |                      |               |      |                                 |
| 😑 🚮 Modbus_Master_TCP (Modbus Master TCF |                        |        |                                         |                     |                      |               |      |                                 |
| Modbus_Device_TCP (Modbus Device         |                        |        |                                         |                     |                      |               |      |                                 |
| Write_Multiple_Registers (Write M        |                        |        |                                         |                     |                      |               |      |                                 |
| SoftMation General Avis Pool             |                        | - 11 - |                                         |                     |                      |               |      |                                 |

Fig.8.8-1 High-speed counter configuration interface

In the HSIO I/O mapping parameters under the HSIO tab, there are default register addresses available for users to control the high-speed counter, such as enabling channel pins, clearing the count value, enabling latching, etc.

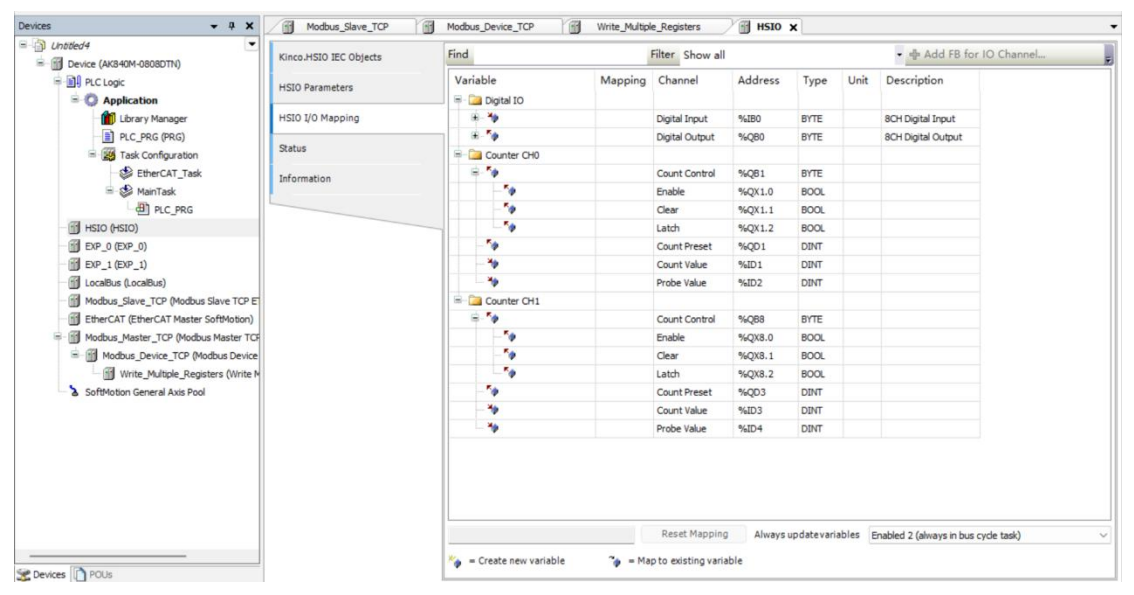

Fig.8.8-2 High-speed counter apply interface

#### 8.9 Battery detection

#### 8.9.1 View battery status in IDE

After connecting to the AK840, click **login** on the toolbar. The current RTC clock battery status can be queried by finding the battery status in the PLC parameter in the Device TAB. False: The battery is operating normally; True: the battery is low and needs to be replaced.

| Communication Settings                      |                        |      |               |                |       |               |      |                                                               | Write Parameter |
|---------------------------------------------|------------------------|------|---------------|----------------|-------|---------------|------|---------------------------------------------------------------|-----------------|
| Applications                                | Parameter              | Type | Current Value | Prepared Value | Value | Default Value | Unit | Description                                                   |                 |
|                                             | Construction           |      |               |                |       |               |      | Set value, Click 'Write Parameter', Stop PLC to make it works |                 |
| Backup and Restore                          | B- Cale EtherNET2      |      |               |                |       |               |      | Set value, Click 'Write Parameter', Stop PLC to make it works |                 |
| Blar                                        | 🖲 🔛 Date And Time      |      |               |                |       |               |      |                                                               |                 |
| inca .                                      | 🖲 🦳 System Information |      |               |                |       |               |      |                                                               |                 |
| og                                          | 🖹 🔚 BatteryStatus      |      |               |                |       |               |      |                                                               |                 |
| Cattings                                    | Battery Low            | BOOL | FALSE         |                |       |               |      |                                                               |                 |
| ee settings                                 |                        |      |               |                |       |               |      |                                                               |                 |
| 4LC Shell                                   |                        |      |               |                |       |               |      |                                                               |                 |
| Isers and Groups                            |                        |      |               |                |       |               |      |                                                               |                 |
| ccess Rights                                |                        |      |               |                |       |               |      |                                                               |                 |
| ymbol Rights                                |                        |      |               |                |       |               |      |                                                               |                 |
| oftware metrics for license<br>etermination |                        |      |               |                |       |               |      |                                                               |                 |
| EC Objects                                  |                        |      |               |                |       |               |      |                                                               |                 |
| PLC Parameters                              |                        |      |               |                |       |               |      |                                                               |                 |
| Fask Deployment                             |                        |      |               |                |       |               |      |                                                               |                 |
| Status                                      |                        |      |               |                |       |               |      |                                                               |                 |
| Information                                 |                        |      |               |                |       |               |      |                                                               |                 |
|                                             |                        |      |               |                |       |               |      |                                                               |                 |
|                                             |                        |      |               |                |       |               |      |                                                               |                 |
|                                             |                        |      |               |                |       |               |      |                                                               |                 |
|                                             |                        |      |               |                |       |               |      |                                                               |                 |
|                                             |                        |      |               |                |       |               |      |                                                               |                 |
|                                             |                        |      |               |                |       |               |      |                                                               |                 |
|                                             |                        |      |               |                |       |               |      |                                                               |                 |

Fig.8.9.1-1 View battery status in IDE

### 8.9.2 View battery status in IDE through indicator light

View the BATT indicator light on the AK840. If the indicator light is steady orange, it means that the battery is low; if the indicator light is off, it means that the battery is fully charged.

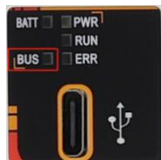

Fig.8.9.2-1 View battery status in IDE through indicator light

## **9.Error Diagnosis**

### 9.1 Error Query Method

Error queries require logging into the device. After logged in, go to the Device interface, select the Logs tab, and click the Refresh button to display the latest device log information.

| ces 👻 🗘 :                                 | X Modbus_Device_TCP_6_2      | Modbu     | _Device_TCP_2_2         | us_Device_TCP_3_3 🛛 Modbus_Device_TCP_5_1 👘 Modbus_Device_TCP_3_1                      | PLC_PRG Modbus_Device_TC |
|-------------------------------------------|------------------------------|-----------|-------------------------|----------------------------------------------------------------------------------------|--------------------------|
| Untitled 18                               | -                            |           | h - T                   |                                                                                        | Internet of St           |
| = 🗊 Device [connected] (AK840M-0808DTN)   | Communication Settings       | Component |                         | 7 0 0 481 0 0 Search in messages X X M0.00 • 1                                         |                          |
| PLC Logic                                 | Applications                 | Severity  | Time Stamp              | Description                                                                            | Component                |
| = O Application                           | Approximity                  | 0         | 01.01.1970 13:23:00.688 | Application [Application] loaded via [Download]                                        | СтрАрр                   |
| Library Manager                           | Backup and Restore           | 0         | 01.01.1970 13:23:00.648 | No Modules Found!!!                                                                    | CmpLocalBus              |
| PLC_PRG (PRG)                             |                              | •         | 01.01.1970 13:22:59.840 | SysTaskJoin [ModbusMasterTCP]: error Connection timed out                              | SysTask                  |
| 😑 🧱 Task Configuration                    | Files                        | 0         | 01.01.1970 10:31:48.181 | Application [Application] loaded via [OnlineChange]                                    | СтрАрр                   |
| 😑 🥵 MainTask                              | 100                          | 0         | 01.01.1970 10:31:10.226 | Startup finished: All slaves in operational !                                          | IEC=0x00001005           |
| D PLC_PRG                                 |                              | 0         | 01.01.1970 10:31:10.222 | All slaves operational                                                                 | IEC=0x00001005           |
| HSIO (HSIO)                               | PLC Settings                 | 0         | 01.01.1970 10:31:10.122 | Set operational mode                                                                   | IEC=0x00001005           |
| - 🛐 EXP_0 (EXP_0)                         |                              | 0         | 01.01.1970 10:31:10.058 | All slaves safe-operational                                                            | IEC=0x00001005           |
| = 🗊 EXP_1 (EXP_1)                         | PLC Shell                    | 0         | 01.01.1970 10:31:10.050 | SDO write ok: Address: 1001 Index: 16#1C13 SubIndex: 0 Data: 16#03 Result: 16#00       | IEC=0x00001005           |
| BD20_232_485 (8D20-232/485)               | Lisers and Groups            | 0         | 01.01.1970 10:31:10.034 | SDO write ok: Address: 1001 Index: 16#1C13 SubIndex: 3 Data: 16#1A13 Result: 16#00     | IEC=0x00001005           |
| 💮 LocalBus (LocalBus)                     | Coelo and Groups             | 0         | 01.01.1970 10:31:10.018 | SDO write ok: Address: 1001 Index: 16#1C13 SubIndex: 2 Data: 16#1A0A Result: 16#00     | IEC=0x00001005           |
| Modbus_Slave_TCP (Modbus Slave TCP ETH1)  | Access Rights                | 0         | 01.01.1970 10:31:10.002 | SDO write ok: Address: 1001 Index: 16#1C13 SubIndex: 1 Data: 16#1BA0 Result: 16#00     | IEC=0x00001005           |
| * 💮 Modbus_Master_TCP (Modbus Master TCP) |                              | 0         | 01.01.1970 10:31:09.986 | SDO write ok: Address: 1001 Index: 16#1C13 SubIndex: 0 Data: 16#00 Result: 16#00       | IEC=0x00001005           |
| SoftMotion General Axis Pool              | Symbol Rights                | 0         | 01.01.1970 10:31:09.970 | SDO write ok: Address: 1001 Index: 16#1C12 SubIndex: 0 Data: 16#02 Result: 16#00       | IEC=0x00001005           |
|                                           | Software metrics for license | 0         | 01.01.1970 10:31:09.954 | SDO write ok: Address: 1001 Index: 16#1C12 SubIndex: 2 Data: 16#1601 Result: 16#00     | IEC=0x00001005           |
|                                           | determination                | 0         | 01.01.1970 10:31:09.938 | SDO write ok: Address: 1001 Index: 16#1C12 SubIndex: 1 Data: 16#17A0 Result: 16#00     | IEC=0x00001005           |
|                                           | IEC Objects PLC Parameters   | 0         | 01.01.1970 10:31:09.922 | SDO write ok: Address: 1001 Index: 16#1C12 SubIndex: 0 Data: 16#00 Result: 16#00       | IEC=0x00001005           |
|                                           |                              | 0         | 01.01.1970 10:31:09.906 | SDO write ok: Address: 1001 Index: 16#F800 SubIndex: 4 Data: 16#00 Result: 16#00       | IEC=0x00001005           |
|                                           |                              | 0         | 01.01.1970 10:31:09.890 | SDO write ok: Address: 1001 Index: 16#F800 SubIndex: 3 Data: 16#01 Result: 16#00       | IEC=0x00001005           |
|                                           | Task Daployment              | 0         | 01.01.1970 10:31:09.874 | SDO write ok: Address: 1001 Index: 16#F800 SubIndex: 2 Data: 16#00 Result: 16#00       | IEC=0x00001005           |
|                                           | rask Deployment              | 0         | 01.01.1970 10:31:09.858 | SDO write ok: Address: 1001 Index: 16#F800 SubIndex: 1 Data: 16#00 Result: 16#00       | IEC=0x00001005           |
|                                           | Status                       | 0         | 01.01.1970 10:31:09.842 | SDO write ok: Address: 1001 Index: 16#F030 SubIndex: 0 Data: 16#03 Result: 16#00       | IEC=0x00001005           |
|                                           |                              | 0         | 01.01.1970 10:31:09.826 | SDO write ok: Address: 1001 Index: 16#F030 SubIndex: 3 Data: 16#10F41051 Result: 16#00 | IEC=0x00001005           |
|                                           | Information                  | 0         | 01.01.1970 10:31:09.810 | SDO write ok: Address: 1001 Index: 16#F030 SubIndex: 2 Data: 16#10F41030 Result: 16#00 | IEC=0x00001005           |
|                                           |                              | 0         | 01.01.1970 10:31:09.794 | SDO write ok: Address: 1001 Index: 16#F030 SubIndex: 1 Data: 16#10F41020 Result: 16#00 | IEC=0x00001005           |
|                                           |                              | 0         | 01.01.1970 10:31:09.778 | SDO write ok: Address: 1001 Index: 16#F030 SubIndex: 0 Data: 16#00 Result: 16#00       | IEC=0x00001005           |
|                                           |                              | 0         | 01.01.1970 10:31:09.762 | SDO write ok: Address: 1001 Index: 16#8087 SubIndex: 4 Data: 16#00 Result: 16#00       | IEC=0x00001005           |
|                                           |                              | 0         | 01.01.1970 10:31:09.746 | SDO write ok: Address: 1001 Index: 16#8087 SubIndex: 3 Data: 16#00 Result: 16#00       | IEC=0x00001005           |
|                                           |                              | 0         | 01.01.1970 10:31:09.730 | SDO write ok: Address: 1001 Index: 16#8087 SubIndex: 2 Data: 16#00 Result: 16#00       | IEC=0x00001005           |
|                                           |                              |           | 01.01.1970 10:31:09.714 | SDO write ok: Address: 1001 Index: 16#8087 SubIndex: 1 Data: 16#00 Result: 16#00       | IEC=0x00001005           |
|                                           |                              | 0         | 01.01.1970 10:31:09.698 | SDO write ok: Address: 1001 Index: 16#8086 SubIndex: 4Data: 16#F574 Result: 16#00      | IEC=0x00001005           |
|                                           |                              | 0         | 01.01.1970 10:31:09.682 | SDO write ok: Address: 1001 Index: 16#8086 SubIndex: 3 Data: 16#F574 Result: 16#00     | IEC=0x00001005           |
|                                           |                              | 0         | 01.0 截图 Shift + Alt + A | SDO write ok: Address: 1001 Index: 16#8086 SubIndex: 2 Data: 16#F574 Result: 16#00     | IEC=0x00001005           |
|                                           |                              | 0         | 01.01.1970 10:31:09.650 | SDO write ok: Address: 1001 Index: 16#8086 SubIndex: 1 Data: 16#F574 Result: 16#00     | IEC=0x00001005           |
|                                           |                              | 0         | 01.01.1970 10:31:09.634 | SDO write ok: Address: 1001 Index: 16#8085 SubIndex: 4 Data: 16#3584 Result: 16#00     | IEC=0x00001005           |
|                                           |                              |           | 01 01 1070 10-31-00 618 | CDD units dr. Address: 1001 Index: 16#8085 C. bIndex: 3 Date: 16#8882 Dan H: 16#00     | TEC-0-00001005           |

Fig.9.1-1 Error queries

## 9.2 Common Error Codes and Description

| Name                  | Codes  | Comment                                                                                            |
|-----------------------|--------|----------------------------------------------------------------------------------------------------|
| ERR_FAILED            | 0x0001 | Common error                                                                                       |
| ERR_PARAMETER         | 0x0002 | Error parameters                                                                                   |
| ERR_NOTINITIALIZED    | 0x0003 | Function cannot be executed,<br>since component has not been<br>initialized yet. It may work later |
| ERR_VERSION           | 0x0004 | Version conflict                                                                                   |
| ERR_TIMEOUT           | 0x0005 | Operation timed out                                                                                |
| ERR_NOBUFFER          | 0x0006 | Insufficient memory to carry out the request                                                       |
| ERR_PENDING           | 0x000A | For async-calls: call not complete, yet                                                            |
| ERR_NUMPENDING        | 0x000B | To many pending calls. Try later                                                                   |
| ERR_INVALIDID         | 0x000D | No object with the provided id<br>found                                                            |
| ERR_OVERFLOW          | 0x000E | Integer overflow                                                                                   |
| ERR_BUFFERSIZE        | 0x000F | The size of a buffer is to small or invalid                                                        |
| ERR_NO_OBJECT         | 0x0010 | No object with this specified name available                                                       |
| ERR_NOMEMORY          | 0x0011 | No heap memory available                                                                           |
| ERR_DUPLICATE         | 0x0012 | An object with the same name is still available                                                    |
| ERR_MEMORY_OVERWRITE  | 0x0013 | Heap memory was written out of<br>bounds!                                                          |
| ERR_INVALID_HANDLE    | 0x0014 | Invalid handle to an object                                                                        |
| ERR_END_OF_OBJECT     | 0x0015 | End of object reached                                                                              |
| ERR_NO_CHANGE         | 0x0016 | No changes done                                                                                    |
| ERR_INVALID_INTERFACE | 0x0017 | Invalid or unknown interface                                                                       |
| ERR_NOT_SUPPORTED     | 0x0018 | Functionality not supported                                                                        |

| ERR_NO_ACCESS_RIGHTS       | 0x0019 | No access rights FOR THIS operation                                                                                                    |
|----------------------------|--------|----------------------------------------------------------------------------------------------------|
| ERR_OUT_OF_LIMITS          | 0x001A | Specified limits OF a resource exceeded                                                                                                    |
| ERR_ENTRIES_REMAINING      | 0x001B | Remaining entries that could NOT<br>be transmitted because OF buffer<br>limitation                                                                                                    |
| ERR_INVALID_SESSION_ID     | 0x001C | Invalid online session ID                                                                                                    |
| ERR_EXCEPTION              | 0x001D | Exception occurred                                                                                                    |
| ERR_SIGNATURE_MISMATCH     | 0x001E | Signature mismatch OF an api<br>FUNCTION                                                                                                    |
| ERR_VERSION_MISMATCH       | 0x001F | Version mismatch                                                                                                    |
| ERR_TYPE_MISMATCH          | 0x0020 | TYPE mismatch                                                                                                    |
| ERR_ID_MISMATCH            | 0x0021 | ID mismatch                                                                                                    |
| ERR_NO_CONSISTENCY         | 0x0022 | Consistency error                                                                                                    |
| ERR_NO_COMM_CYCLE          | 0x0023 | No COMM_CYCLE needed                                                                                                    |
| ERR_DONT_SUSPEND_TASK      | 0x0024 | DO NOT suspend task after an<br>exception                                                                                                    |
| ERR_MEMORY_LOCK_FAILED     | 0x0025 | Memory cannot be locked in THIS operation                                                                                                    |
| ERR_LICENSE_MISSING        | 0x0026 | License missing FOR the runtime                                                                                                    |
| ERR_OPERATION_DENIED       | 0x0027 | Operation denied                                                                                                    |
| ERR_DEVICE                 | 0x0028 | Device error                                                                                                    |
| ERR DISK FULL              | 0x0029 | Disk full                                                                                                    |
| ERR_CRC_FAILED             | 0x0030 | Internal use in runtime                                                                                                    |
| ERR_FILE_ERROR             | 0x0032 | File error. e.g. cannot open a file<br>FOR writing because it could be<br>write PROTECTED                                                                                                    |
| ERR_NO_RETAIN_MEMORY       | 0x0033 | No RETAIN memory available                                                                                                    |
| ERR_OUT_OF_LIMITS_MIN      | 0x0034 | Specified minimum-limit of a resource exceeded                                                                                                    |
| ERR_OUT_OF_LIMITS_MAX      | 0x0035 | Specified maximum-limit of a<br>resource exceeded                                                                                                    |
| ERR_CALL_AGAIN             | 0x0037 | Specified maximum-limit of a<br>resource exceeded                                                                                                    |
| ERR_NOTHING_TO_DO          | 0x0038 | Operation has nothing TO DO. No execution.                                                                                                    |
| ERR_SECURITY_CHECKS_FAILED | 0x0039 | Some security checks have failed.<br>THIS is a generic error code TO<br>report THIS error over PUBLIC<br>channels. In THIS CASE the error<br>code doesn't provide a detailed<br>cause for the error. |
| ERR_INVALID_REFERENCE      | 0x003B | Dereferencing an IEC reference in<br>IecVarAccess failed due to invalid<br>destination address, e. G. NULL.                                                                                          |
| ERR_CONVERSION_INCOMPLETE  | 0x003C | Conversion of string encodings<br>was not lossless.                                                                                                    |
| ERR_SOCK_NOTINITIALIZED    | 0x0201 | Socket not initialized                                                                                                    |
| ERR_SOCK_NOTSOCKET         | 0x0202 | The provided socket handle is invalid                                                                                                    |
| ERR_SOCK_AFUNSUPPORTED     | 0x0203 | The address family is NOT supported                                                                                                    |

| ERR_SOCK_PROTOUNSUPPORTED              | 0x0204 | Protocol is NOT supported                                                             |
|----------------------------------------|--------|---------------------------------------------------------------------------------------|
| ERR_SOCK_NOBUFFER                      | 0x0205 | NOT enough buffer TO handle the<br>request                                            |
| ERR_SOCK_WOULDBLOCK                    | 0x0206 | Socket is in nonblocking mode but THIS call would block                               |
| ERR_SOCK_ADDRINUSE                     | 0x0207 | The provided address is already in<br>use                                             |
| ERR_SOCK_ADDRNOTAVAILABLE              | 0x0208 | The provided address is NOT<br>available on THIS computer                             |
| ERR_SOCK_CONNREFUSED                   | 0x0209 | Connection has been refused BY the remote host                                        |
| ERR_SOCK_TIMEDOUT                      | 0x020A | Operation timed out                                                                   |
| ERR_SOCK_HOSTNOTFOUND                  | 0x020B | The host has NOT been found                                                           |
| ERR_SOCK_HOSTUNREACHABLE               | 0x020C | Host is unreachable                                                                   |
| ERR_SOCK_ISCONNECTED                   | 0x020D | Socket is already connected                                                           |
| ERR_SOCK_NOTCONNECTED                  | 0x020E | The socket is NOT connected                                                           |
| ERR_SOCK_SHUTDOWN                      | 0x020F | Shutdown has been called on the socket                                                |
| ERR_SOCK_MSGSIZE                       | 0x0210 | FOR sockets OF TYPE DGRAM. The<br>package TO send exceeds the<br>maximum package size |
| ERR_SOCK_CLOSED                        | 0x0211 | Socket has been gracefully closed.<br>No more send/receives allowed                   |
| ERR_L7_TAG_MISSING                     | 0x0300 | Tag missing in online<br>communication buffer                                         |
| ERR_L7_UNKNOWNCMDGROUP                 | 0x0301 | Unknown command group                                                                 |
| ERR_L7_UNKNOWNCMD                      | 0x0302 | Unknown command (within a valid command group)                                        |
| ERR_L7_INCOMPLETE                      | 0x0303 | Level 7 service incomplete                                                            |
| ERR_CERT_UNABLE_TO_GET_ISS<br>UER_CERT | 0x701  | illegal error (FOR uninitialized values, TO avoid ERR_CERT_OK)                        |

## 10.Appendix

### 10.1 EXP-BD Model List

| Model     | Description                                   | Available Slot ID |  |
|-----------|-----------------------------------------------|-------------------|--|
| BD20-CAN  | 1×CANopen                                     | EXP1              |  |
|           | 1×RS485,1×RS232                               |                   |  |
|           | RS485 support Modbus RTU master/slave and     |                   |  |
|           | free protocol, supporting up to 31 Modbus RTU |                   |  |
| BD20-COM  | slaves.                                       | EXPO/EXP1         |  |
|           | RS232 support Modbus RTU master/slave         |                   |  |
|           | protocol, supporting up to 31 Modbus RTU      |                   |  |
|           | slaves.                                       |                   |  |
|           | Supports firmware updates, user program       |                   |  |
| BD20-TF   | updates, memory expansion, and data backup    | EXP1              |  |
|           | functions.                                    |                   |  |
| BD20-04DI | DI 4×24V DC, Sourcing/Sinking                 | EXPO/EXP1         |  |
| BD20-04DO | DO 4×24V DC, PNP/NPN                          | EXPO/EXP1         |  |

### 10.2 RP20 Model List

| Model        | Description                                              |
|--------------|----------------------------------------------------------|
| RP20-1600DT  | DI 16×24V DC, sourcing/sinking                           |
| RP20-0016DTP | DO 16×24V DC, PNP                                        |
| RP20-0016DTN | DO 16×24V DC, NPN                                        |
| RP20-0008DR  | DO 8×Relay output, normally open contacts (NO)           |
| RP20-0808DTP | DI 8×24V DC, sourcing, DO 8×24V DC, PNP                  |
| RP20-0202IV  | AI 2×IV, 4-20mA/0-20mA/0-10V/1-5V                        |
|              | AO 2×IV, 4-20mA/0-20mA/0-10V/1-5V                        |
| RP20-0400IV  | AI 4×IV, 4-20mA/0-20mA/±10V/1-5V/*±20mA                  |
| RP20-0004IV  | AO 4×IV, 4-20mA/0-20mA/±10V/1-5V                         |
| RP20-0400RD  | AI 4×RTD, sensor type: Pt100/Pt1000/Cu50                 |
| RP20-0400TC  | AI 4×TC, thermocouple type: J/K/E/S/T/0-99mV             |
| RP20-PW      | Power Module, powered by 24V DC, rated output: 5V DC, 2A |